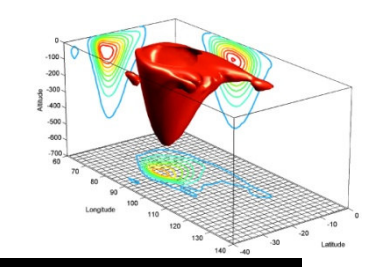

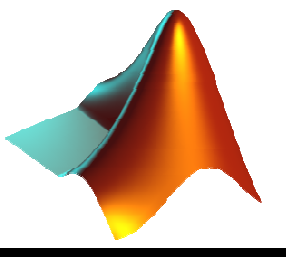

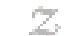

### Gráficos 3D en MATLAB

#### Pedro Corcuera Dpto. Matemática Aplicada y Ciencias de la Computación

Universidad de Cantabria

corcuerp@unican.es

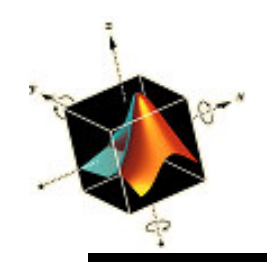

### Objetivos

- Presentar la implementación de una amplia selección de capacidades gráficas en tres dimensiones
- Desarrollar la capacidad de generar gráficos interactivamente

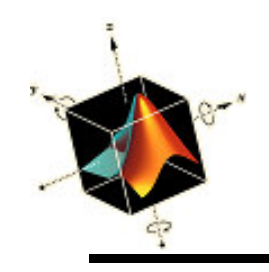

### Indice

- Líneas en 3D
- Superficies
- Creación de gráficos interactivamente

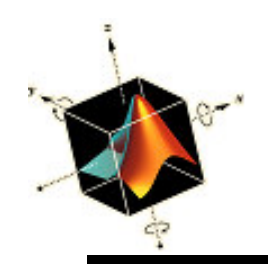

• La versión 3D de plot es

plot3(u1, v1, w1, c1, u2, v2, w2, c2,...)

donde

- *uj*, *vj*, y *wj* son las coordenadas *x*, *y*, y *z*, respectivamente, de un punto
  - Son escalares, vectores de la misma longitud, matrices del mismo orden, o expresiones que, cuando se evalúan, resultan en una de esas cantidades
- cj es una cadena de caracteres
  - Un caracter especifica el color.
  - Un caracter especifica las características del punto
  - Uno o dos caracteres especifica el tipo de línea

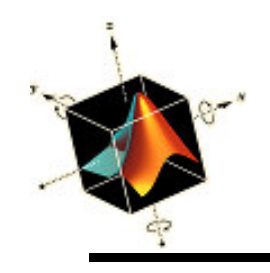

Para dibujar un conjunto de n líneas sin conectar cuyos puntos finales son (x<sub>1j</sub>, y<sub>1j</sub>, z<sub>1j</sub>) y (x<sub>2j</sub>, y<sub>2j</sub>, z<sub>2j</sub>), j = 1, 2, ..., n se crean seis vectores: x<sub>j</sub> = [x<sub>j1</sub> x<sub>j2</sub> ... x<sub>jn</sub>]
Así, plot3 es y<sub>i</sub> = [y<sub>11</sub> y<sub>12</sub> ... y<sub>i</sub>] i = 1.2

$$y_{j} = [y_{j1} \ y_{j2} \dots y_{jn}] \qquad j = 1,2$$

$$x_{1} = [\dots]; \ x_{2} = [\dots]; \qquad z_{j} = [z_{j1} \ z_{j2} \dots z_{jn}]$$

$$z_{1} = [\dots]; \ z_{2} = [\dots]; \qquad z_{j} = [z_{j1} \ z_{j2} \dots z_{jn}]$$

$$p_{1} ot 3([x_{1}; x_{2}], [y_{1}; y_{2}], [z_{1}; z_{2}])$$

$$donde \ [x_{1}; x_{2}], [y_{1}; y_{2}], y \ [z_{1}; z_{2}] \ son \ matrices \ de \ (2 \times n)$$

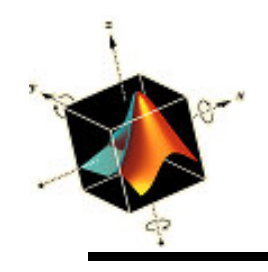

 Todos los procedimientos de anotación descritas para los gráficos 2D son aplicables a las funciones de generación de curvas y superficies 3D, excepto que los argumentos de text se usa

text(X, y, z, s)

donde s es un string y

zlabel

se usa para etiquetar el eje z

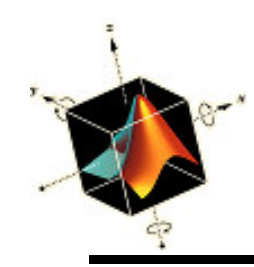

 Se requiere una función *BoxPlot3* que dibuje las aristas (4) de cada una de las seis superficies de una caja. La ubicación y orientación de la caja está determinada por las coordenadas de la diagonal de caras opuestas P(x<sub>o</sub>,y<sub>o</sub>,z<sub>o</sub>) and P(x<sub>o</sub>+L<sub>x</sub>, y<sub>o</sub>+L<sub>y</sub>, z<sub>o</sub>+L<sub>z</sub>)

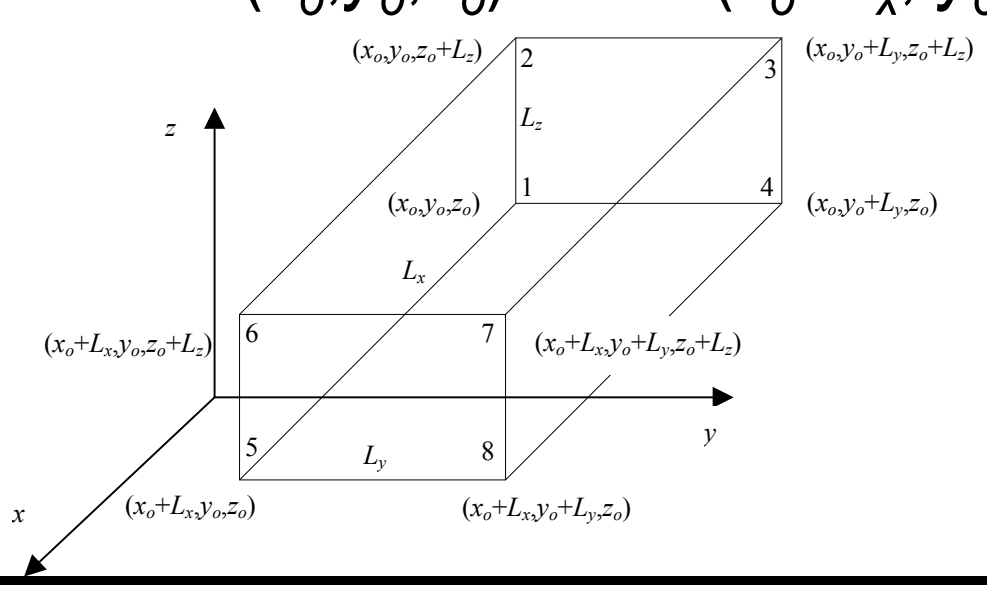

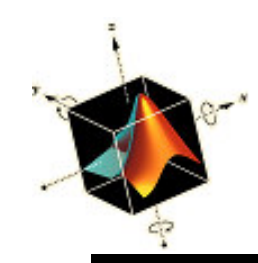

### Ejemplo: Dibujo de cajas de alambres

function BoxPlot3(x0, y0, z0, Lx, Ly, Lz)  $x = [x0, x0, x0, x0, x0+Lx, x0+Lx, x0+Lx, x0+Lx]; \%(1\times8)$  $y = [y0, y0, y0+Ly, y0+Ly, y0, y0, y0+Ly, y0+Ly]; \%(1\times8)$  $z = [z0, z0+Lz, z0+Lz, z0, z0, z0+Lz, z0+Lz, z0]; \%(1\times8)$ index = zeros(6,5);  $(x_o, y_o + L_v, z_o + L_z)$  $(x_o, y_o, z_o + L_z)$ index(1,:) = [1 2 3 4 1];index(2,:) = [5 6 7 8 5]; $(x_{o}, y_{o}+L_{y}, z_{o})$  $(x_{o}, y_{o}, z_{o})$  $index(3,:) = [1 \ 2 \ 6 \ 5 \ 1];$ index(4,:) = [4 3 7 8 4]; $(x_o+L_x,y_o,z_o+L_z)$  $(x_o+L_x, y_o+L_y, z_o+L_z)$ index(5,:) = [2 6 7 3 2];y index(6,:) = [1 5 8 4 1]; $(x_o+L_x,y_o,z_o)$  $(x_o+L_x,y_o+L_v,z_o)$ for k = 1:6plot3(x(index(k,:)), y(index(k,:)), z(index(k,:)))hold on end

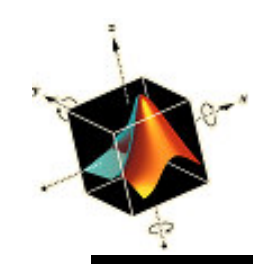

- El script para generar tres cajas con las siguientes dimensiones y coordenadas (x<sub>o</sub>, y<sub>o</sub>, z<sub>o</sub>)
  - <u>Box #1</u> Size: 3×5×7 Location: (1, 1, 1)
  - <u>Box #2</u> Size: 4×5×1
    - Location: (3, 4, 5)
  - Box #3
     Size: 1×1×1
     Location: (4.5, 5.5, 6)

BoxPlot3(1, 1, 1, 3, 5, 7) BoxPlot3(4, 6, 8, 4, 5, 1) BoxPlot3(8, 11, 9, 1, 1, 1)

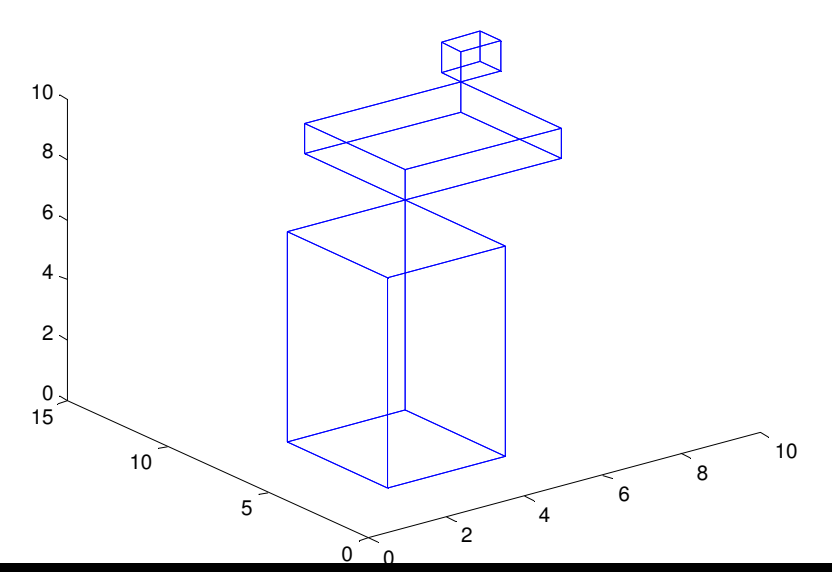

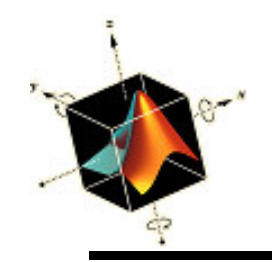

### Ejemplo: Onda senoidal sobre una superficie de un cilindro

- Las coordenadas de una onda senoidal sobre la superficie de un cilindro se obtiene con x = bcos(t)
  - y = bsin(t)Si se asume que a = 10.0, b = 1.0,z = ccos(at) $c = 0.3, y \ 0 \le t \le 2\pi$ , el scrint es

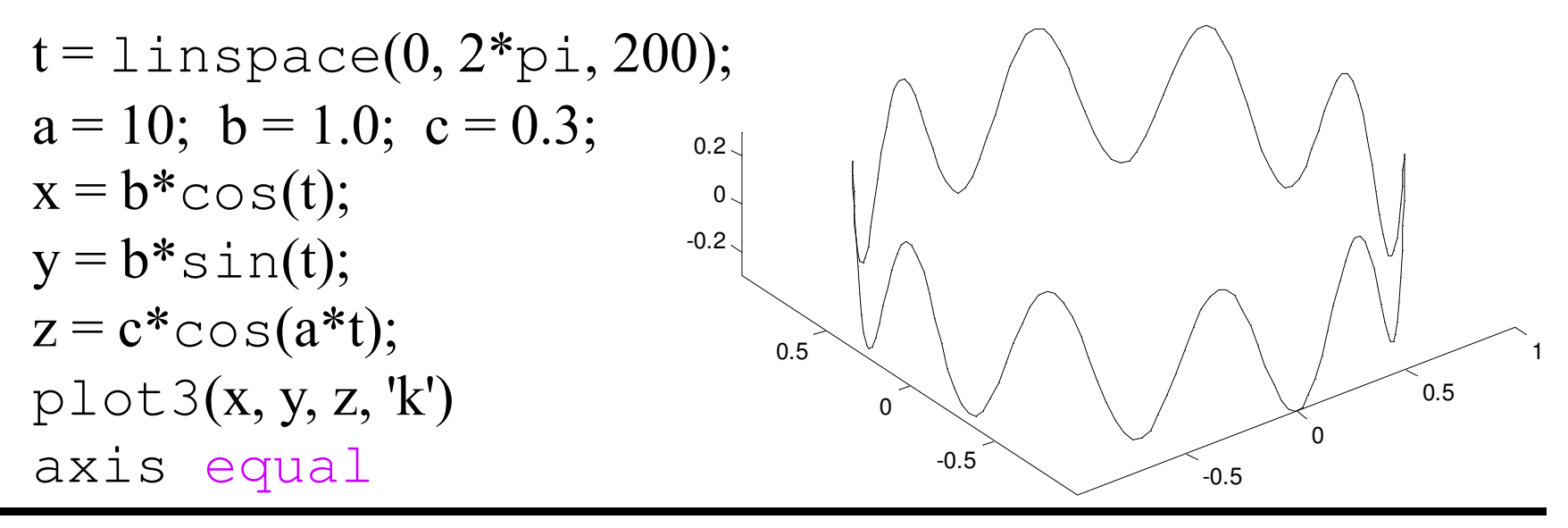

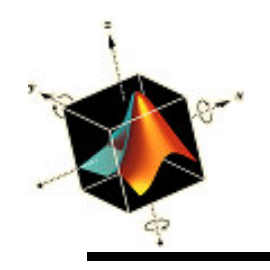

### **Superficies**

- Matlab contiene un conjunto de funciones gráficas 3D para crear superficies, contornos, y variaciones, así como especializaciones de esas formas básicas
- Una superficie se define por la expresión

$$z = f(x, y)$$

donde x e y son las coordenadas en el plano-*xy* y z es la altura resultante

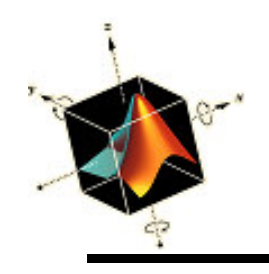

### **Superficies**

- Las funciones básicas de graficación de superficies son
  - surf(x,y,z) y mesh(x,y,z)
  - donde x, y, z son las coordenadas de los puntos en la superficie
  - surf dibuja una superficie compuesta de parches de colores que dependen de la magnitud z mesh – dibuja parches de superficies blancas que se definen por su contorno. Los colores de las líneas de los parches se determinan por la magnitud de z.

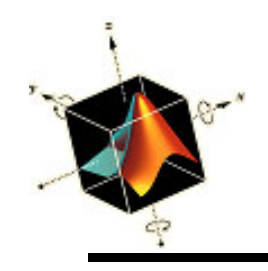

• Se requiere dibujar una superficie definida por  $z(x, y) = x^4 + 3x^2 + y^2 - 2x - 2y - 2x^2y + 6$ 

definida en el rango -3 < x < 3 y -3 < y < 13

Se genera la función *SurfExample* para calcular las coordenadas x, y ,z

function [x, y, z] = SurfExample
x1 = linspace(-3, 3, 15); % (1×15)
y1 = linspace(-3, 13, 17); % (1×17)
[x, y] = meshgrid(x1, y1); % (17×15)
z = x.^4+3\*x.^2-2\*x+6-2\*y.\*x.^2+y.^2-2\*y; % (17×15)

# Ejemplos de superficies con surf y mesh

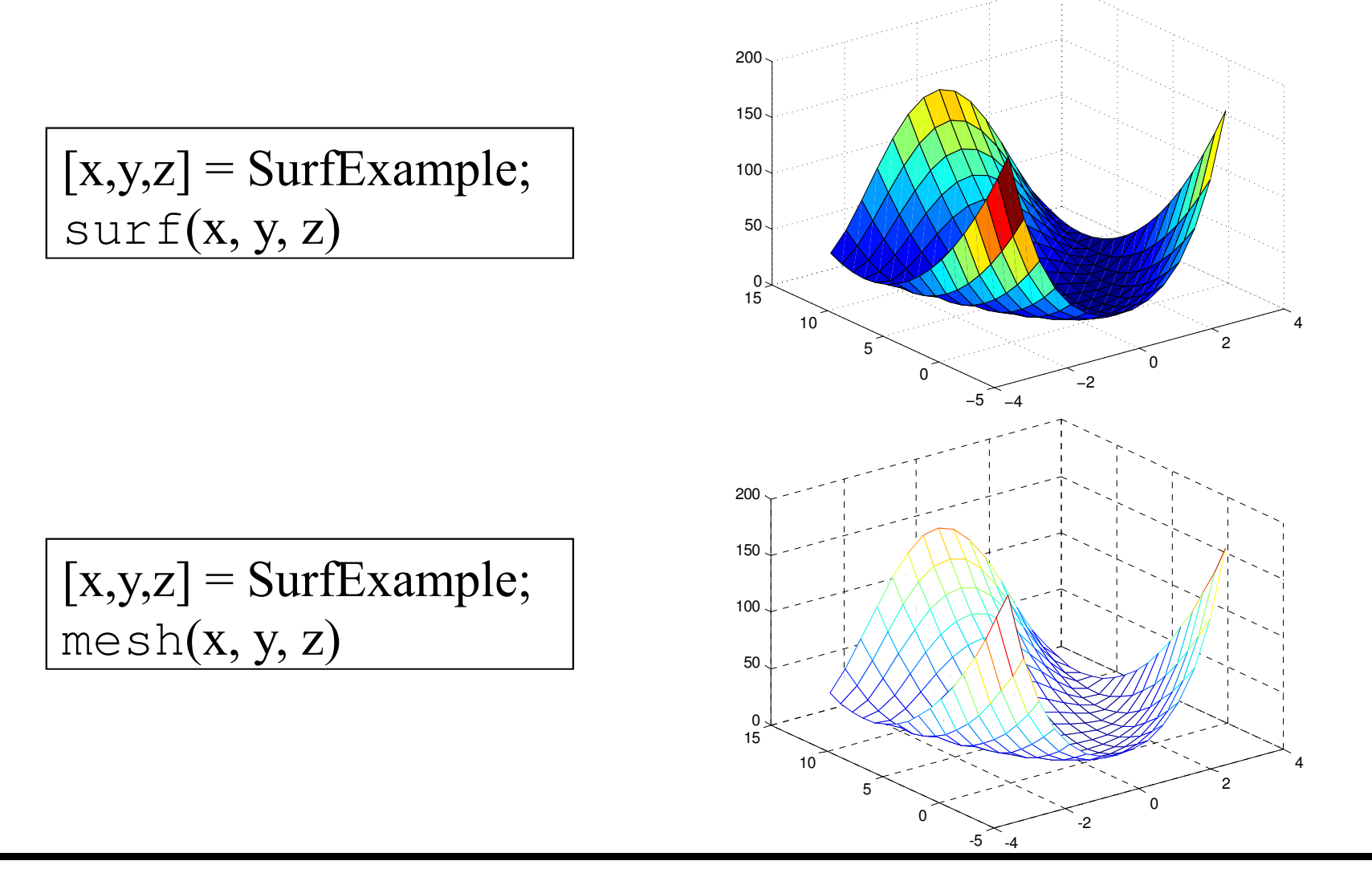

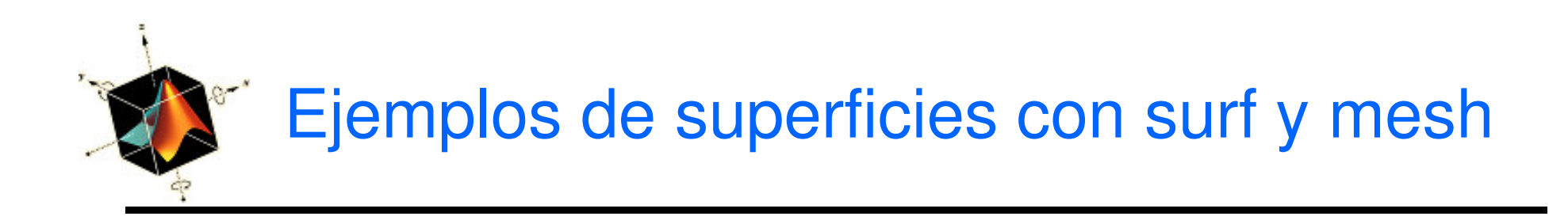

[x,y,z] = SurfExample; mesh(x, y, z) hidden off

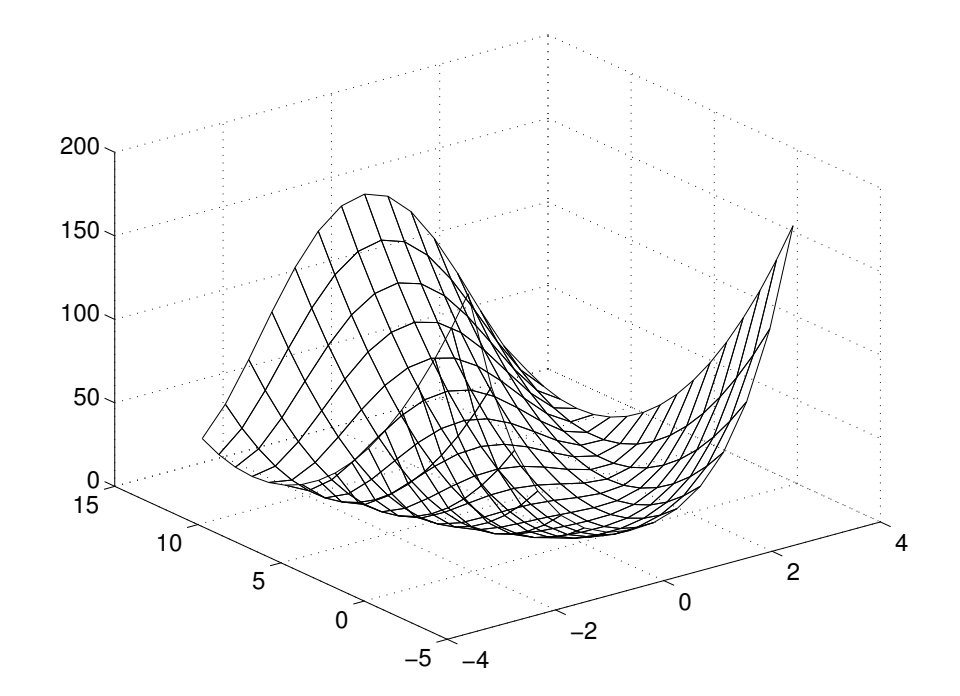

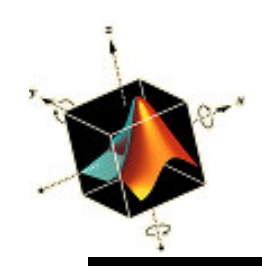

- Se puede combinar funciones de graficación 3D para dibujar múltiples líneas y superficies
- Como ejemplo se crean dos funciones *Corners*: que dibuja cuatro líneas conectando las esquinas de la superficie generada por *SurfExample* al plano *xy* que pasa por *z* = 0 *Disc*: que crea un disco circular que interseca la superficie creada por *SurfExample* en *z*<sub>o</sub> = 80,con radio de 10 unidades, y centro en (0,5)

Ejemplo: combinando superficies y líneas

Las coordenadas de las esquinas son:

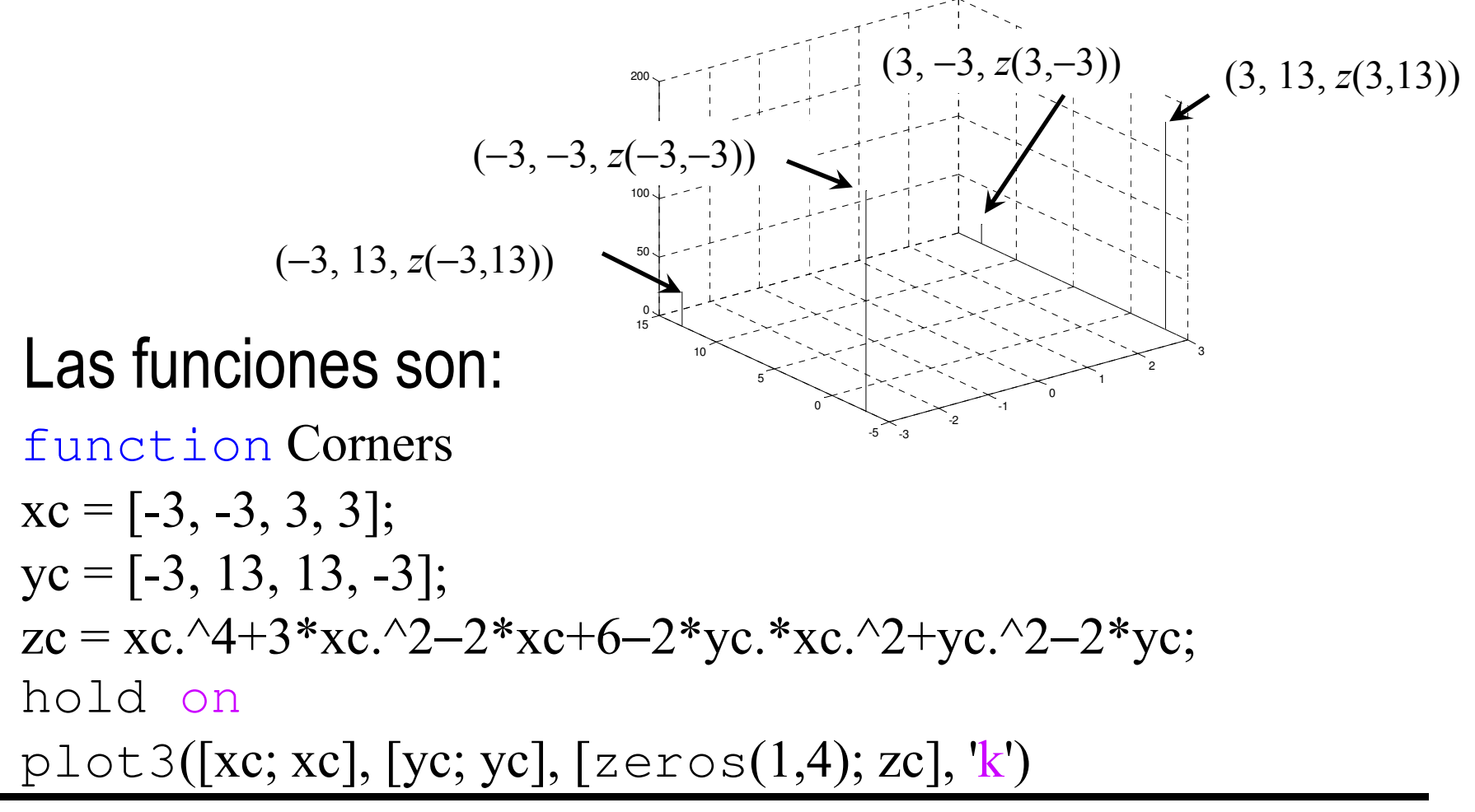

Ejemplo: combinando superficies y líneas

function Disc(R, zo)
r = linspace(0, R, 12); % (1×12)
theta = linspace(0, 2\*pi, 50); % (1×50)
x = cos(theta')\*r; % (50×12)
y = 5 + sin(theta')\*r; % (50×12)
hold on
z = repmat(zo, size(x)); % (50×12)
surf(x, y, z)

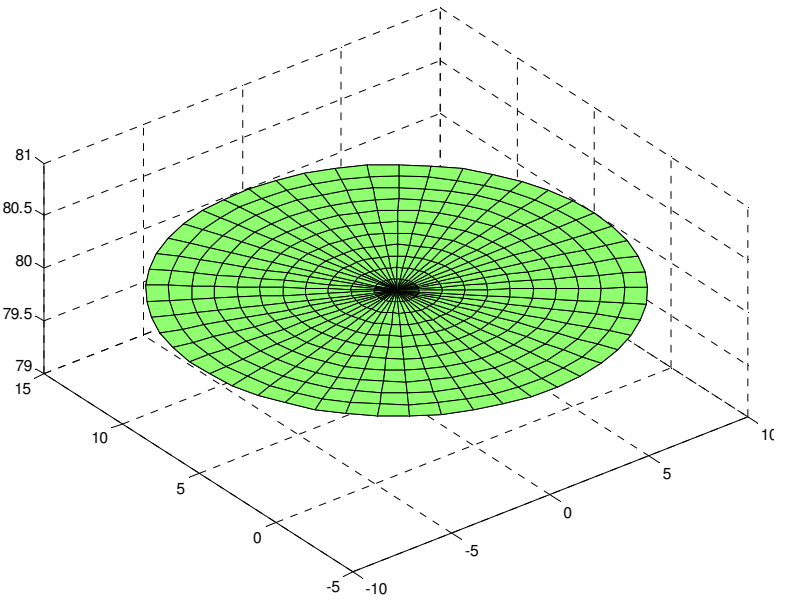

Ejemplo: combinando superficies y líneas

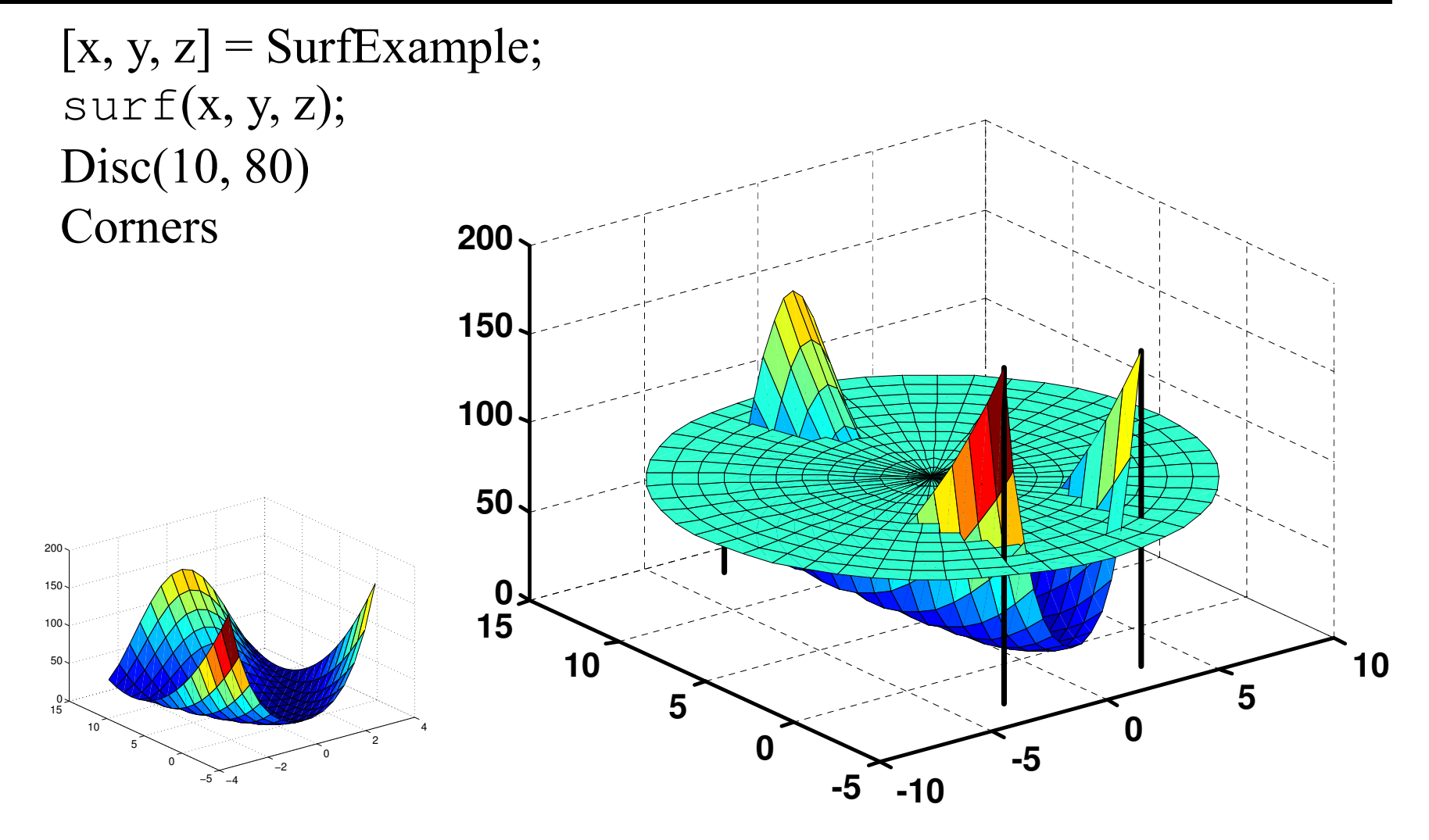

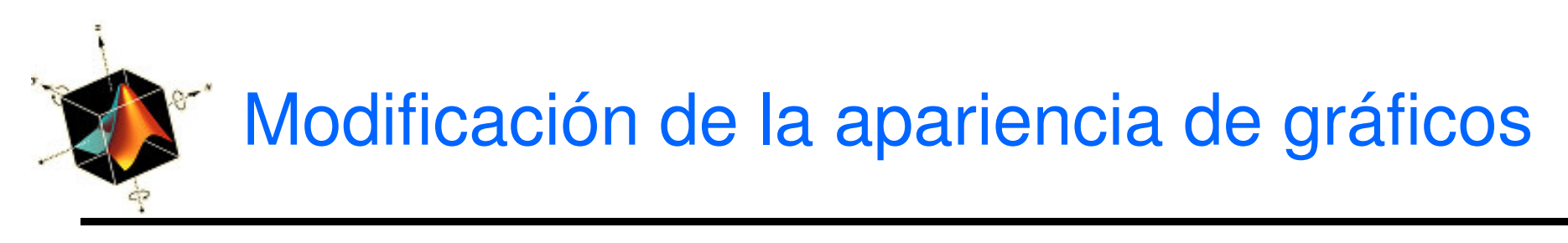

 Hay varias funciones que se pueden usar de forma combinada para modificar la apariencia de la superficie resultante

box on **0** box off

- grid on O grid off
- axis on **0** axis off
- La función box on sólo dibuja una caja si axis on ha sido seleccionada

## Ejemplo: modificación de la apariencia de gráficos

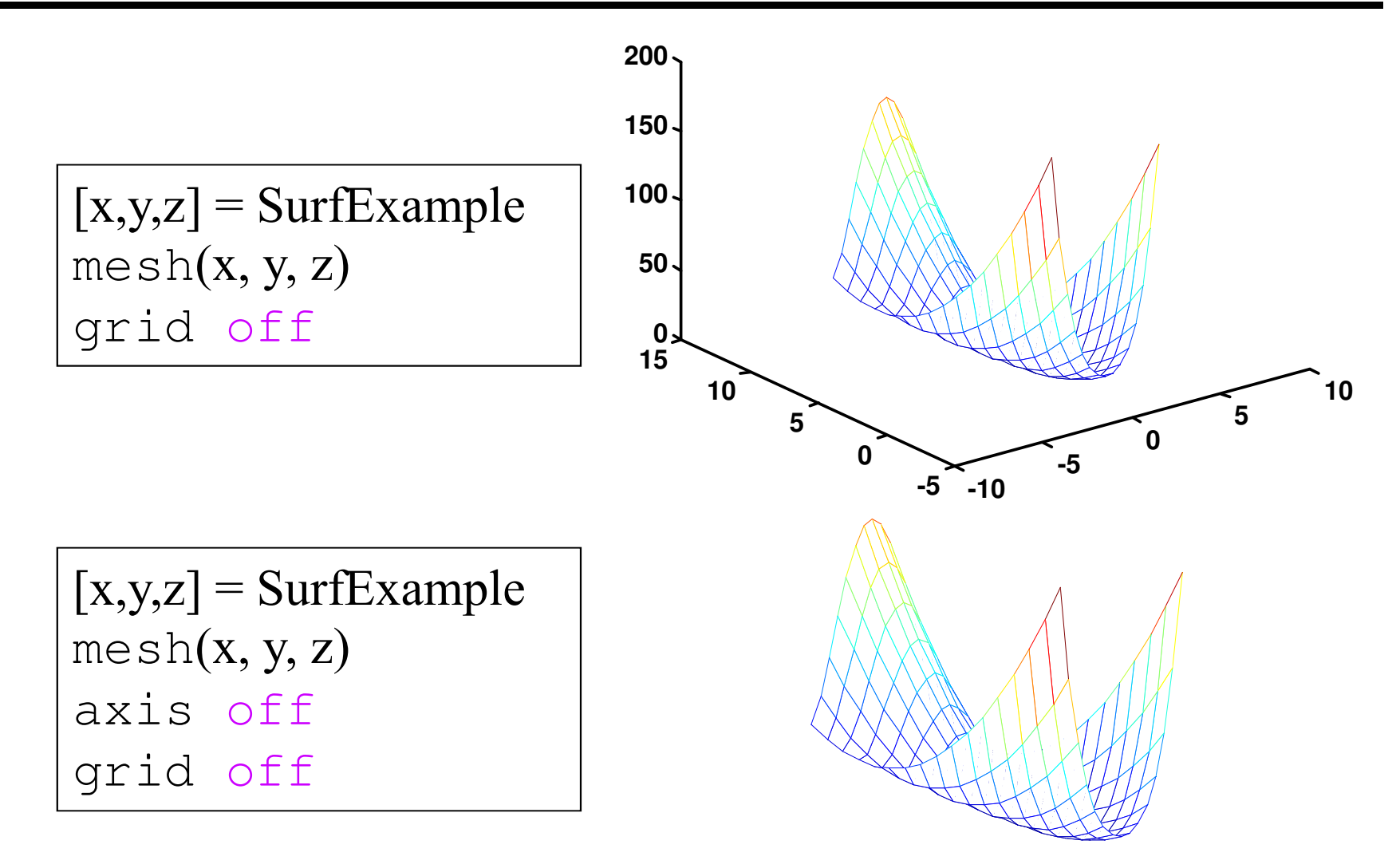

## Ejemplo: modificación de la apariencia de gráficos

| <pre>[x,y,z] = SurfExample mesh(x, y, z)</pre> |
|------------------------------------------------|
| axis on                                        |
| grid off                                       |
| box on                                         |

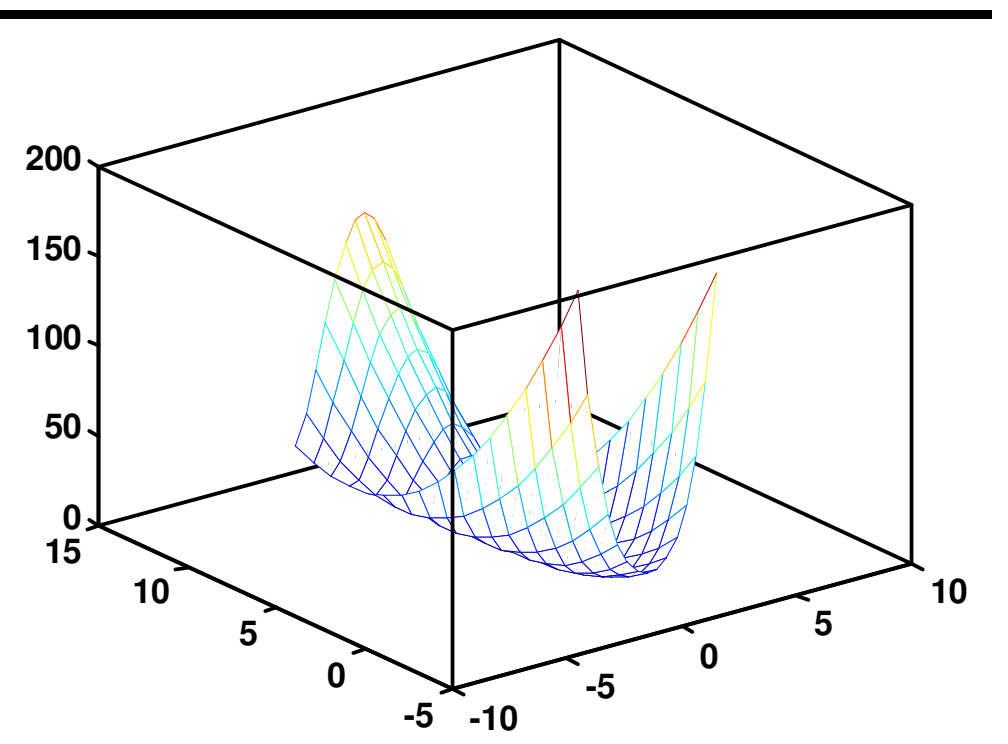

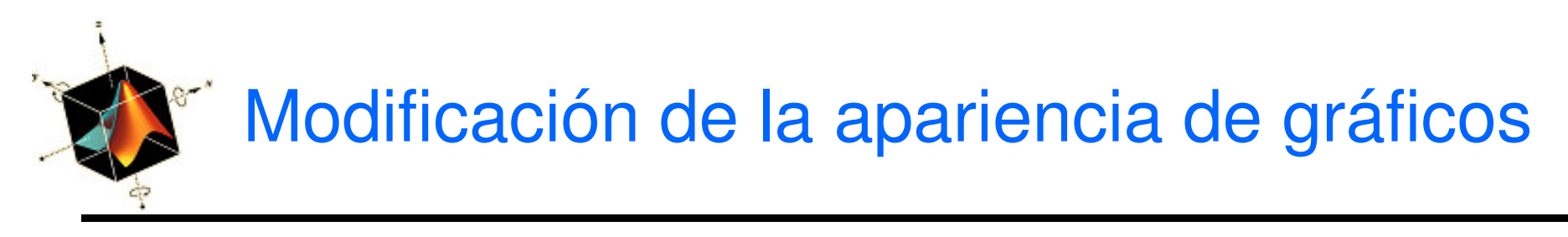

- Los colores de los parches creados por surf o las líneas creadas por mesh se pueden cambiar a un color uniforme usando colormap(c)
  - donde *c* es un vector de tres elementos, cada uno de los cuales varía entre 0 y 1, correspondiendo a la intensidad del color rojo, verde y azul respectivamente (r, g, b). Ejm:

| С             | Color   |
|---------------|---------|
| [0 0 0]       | black   |
| [1 1 1]       | white   |
| [1 0 0]       | red     |
| [0 1 0]       | green   |
| [0 0 1]       | blue    |
| [1 1 0]       | yellow  |
| [1 0 1]       | magenta |
| [0 1 1]       | cyan    |
| [0.5 0.5 0.5] | gray    |
| ····]         | 0 1     |

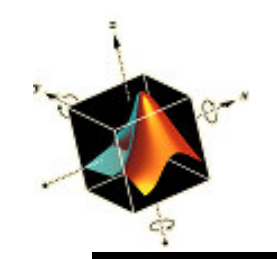

Ejemplo: funciones adicionales para mejorar visualmente una superficie

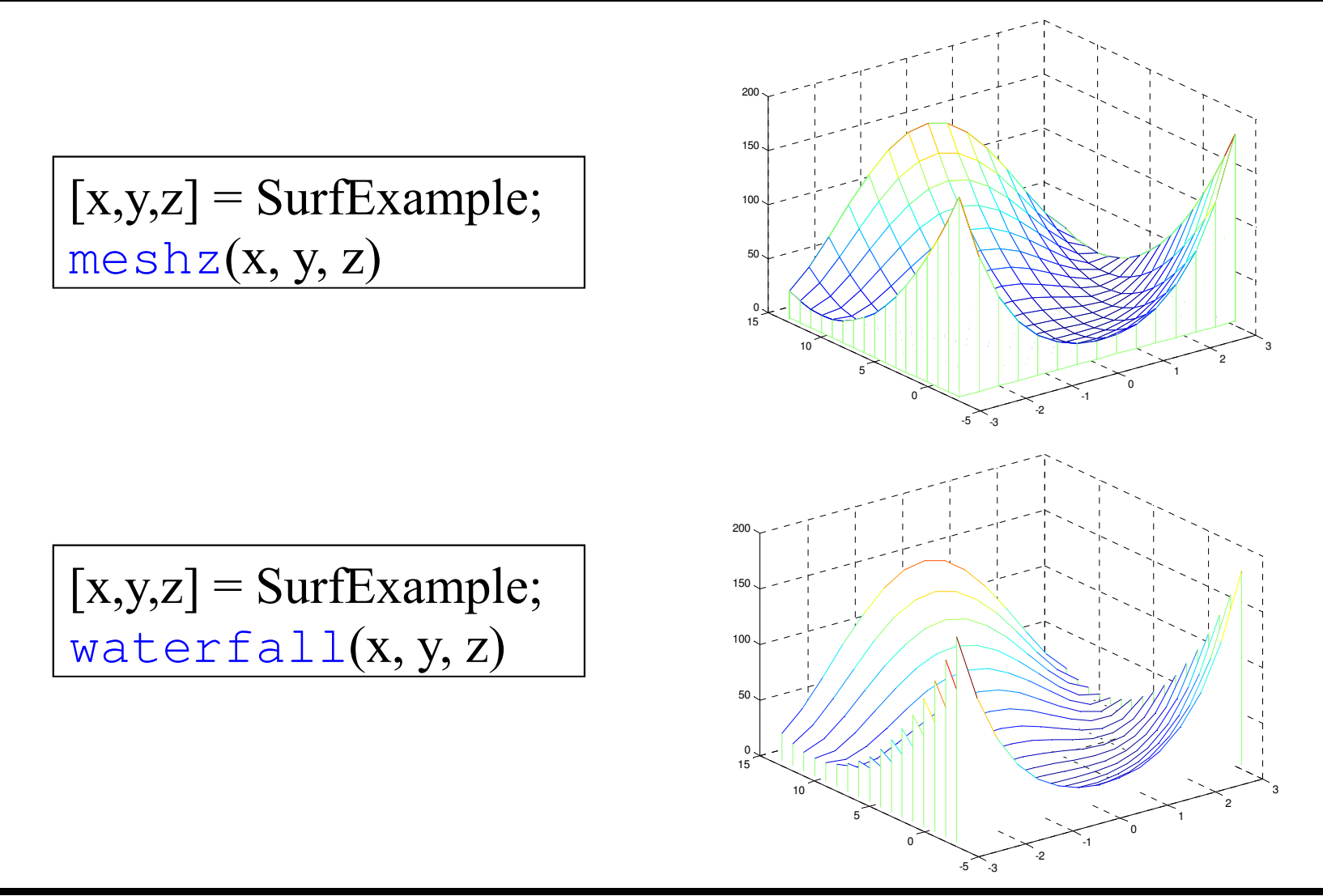

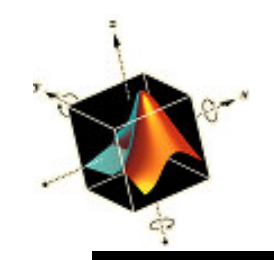

Ejemplo: funciones adicionales para mejorar visualmente una superficie

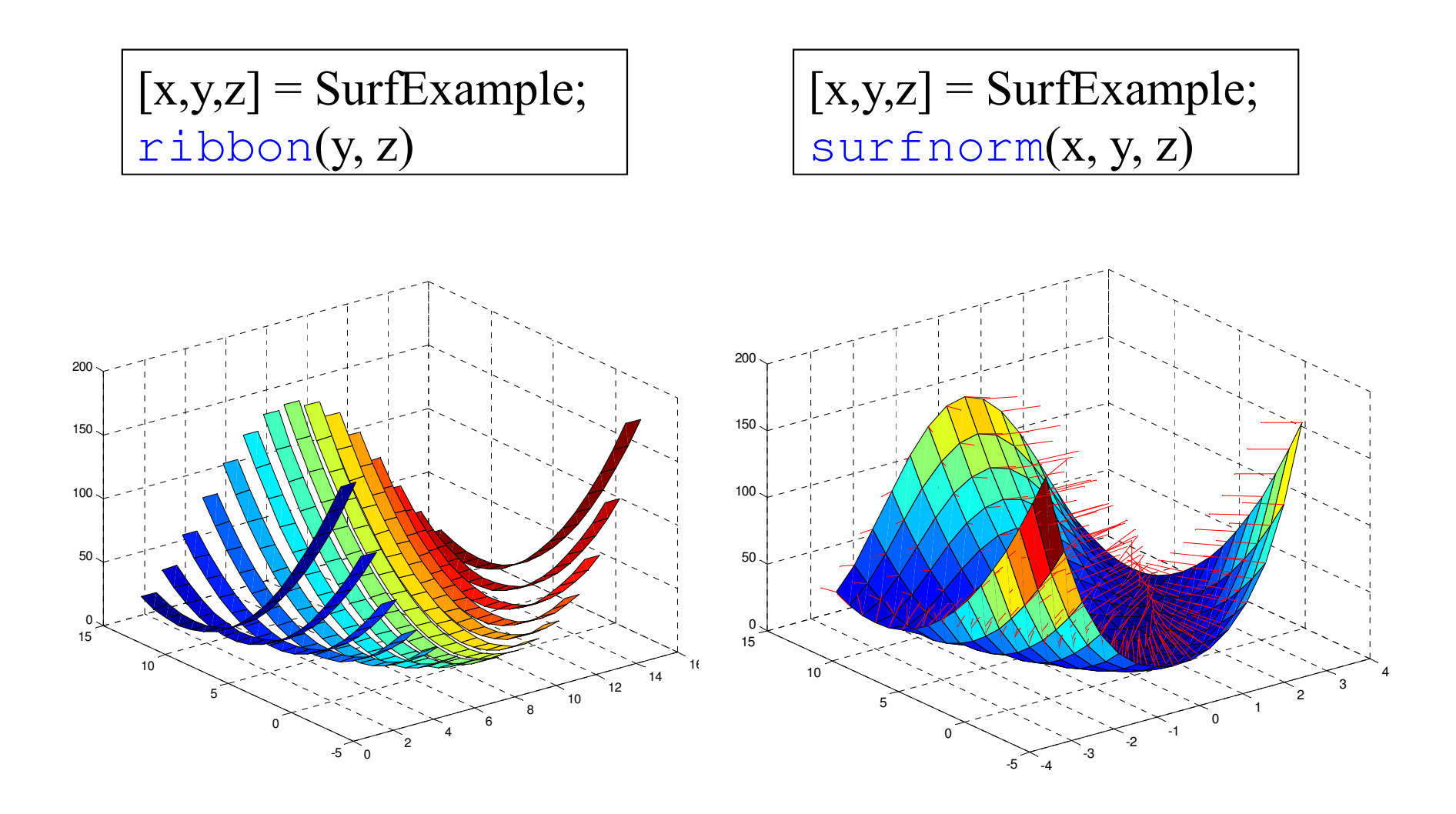

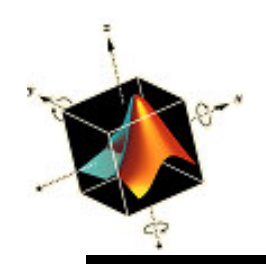

- Las superficies también se pueden transformar en gráficos de contornos, que son gráficos de curvas formadas por la intersección de la superficie y un plano paralelo al plano xy en valores específicos de z
- Las funciones

surfc(X, y, z) y meshc(X, y, z)

crean superficies con contornos proyectados debajo de la superficie. *x*, *y*, *z* son los valores de las coordenadas de puntos que definen la superficie

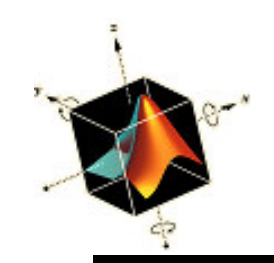

### Ejemplo de gráficos de contornos

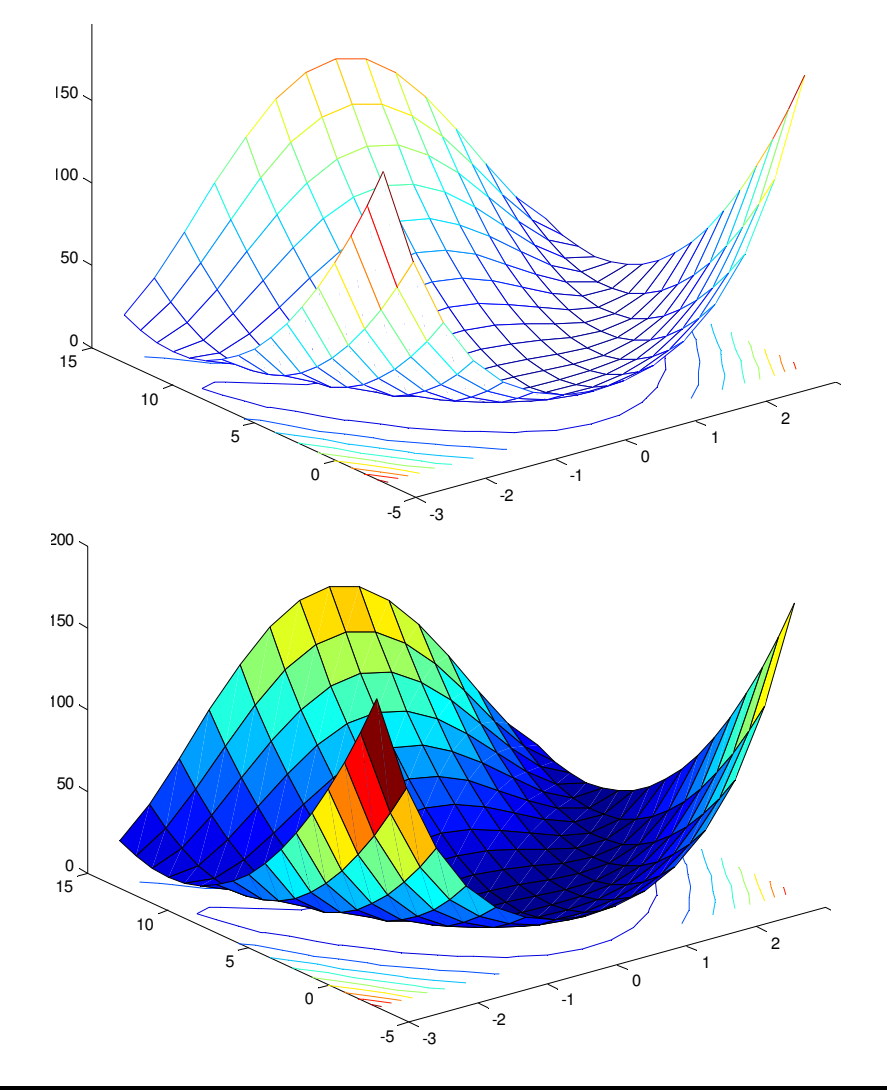

[x,y,z] = SurfExample; surfc(x, y, z) grid off

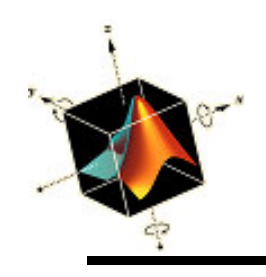

- Se pueden crear contornos sin visualizar la superficie, con etiquetas o sin etiquetas
- La función

contour(X, y, z, v)

- crea un gráfico de contorno donde
- *x*, *y*, *z* son las coordenadas de los puntos que definen la superficie
- v, si es un escalar, es el número de niveles de contornos a visualizar y, si es un vector de valores, los contornos de la superficie en los valores de z. El uso de v es opcional

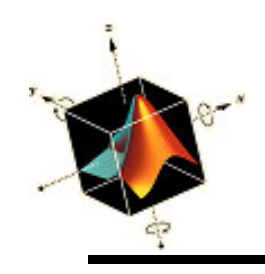

Gráficos de contornos

• Si se quiere etiquetar el contorno se usan las funciones

```
clabel(C,h,v)
```

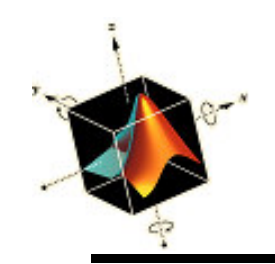

#### Ejemplos de contour

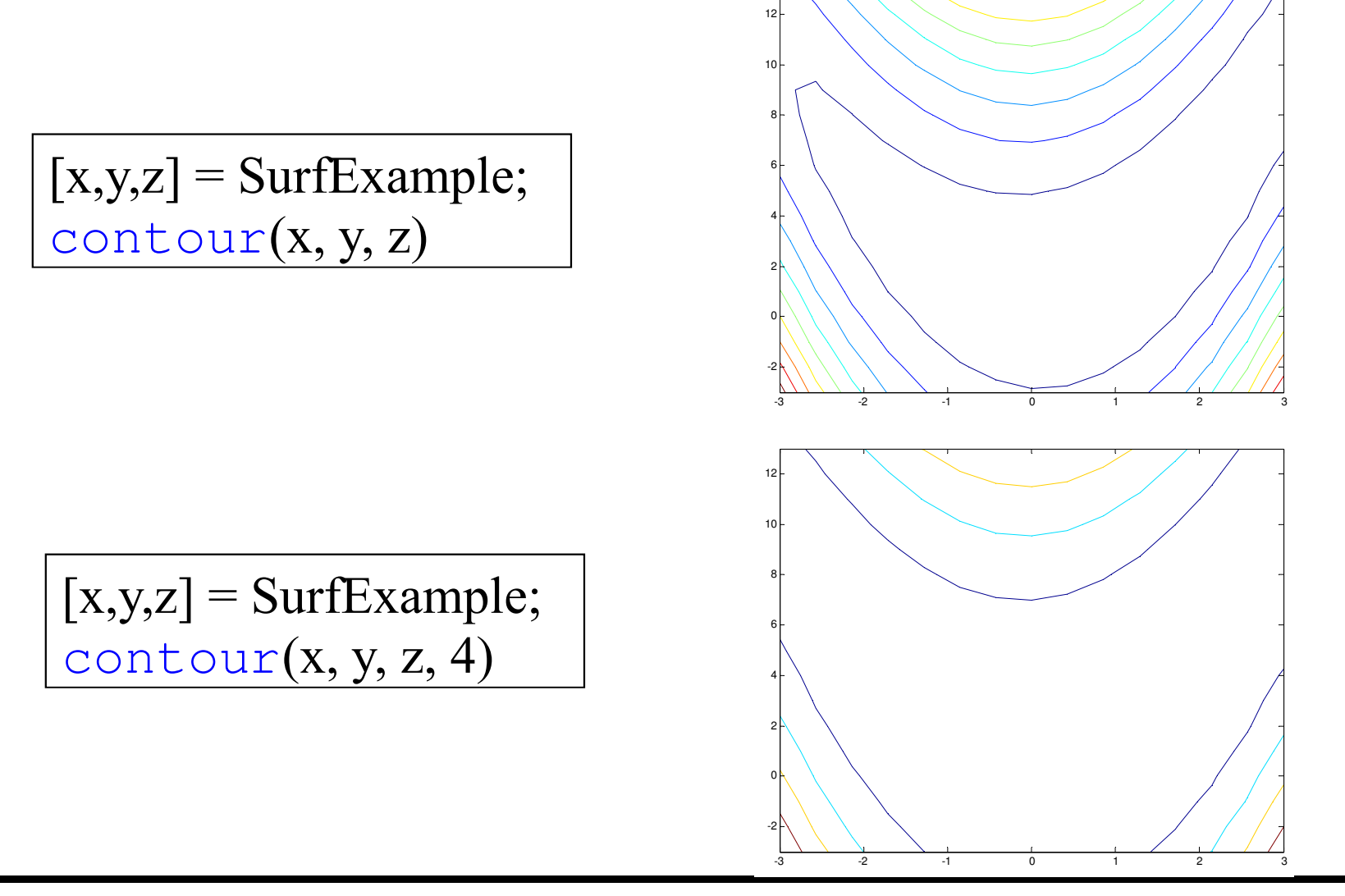

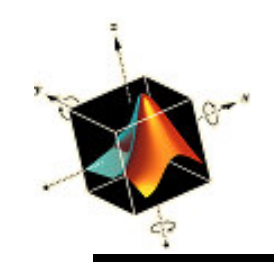

### Ejemplos de contour y clabel

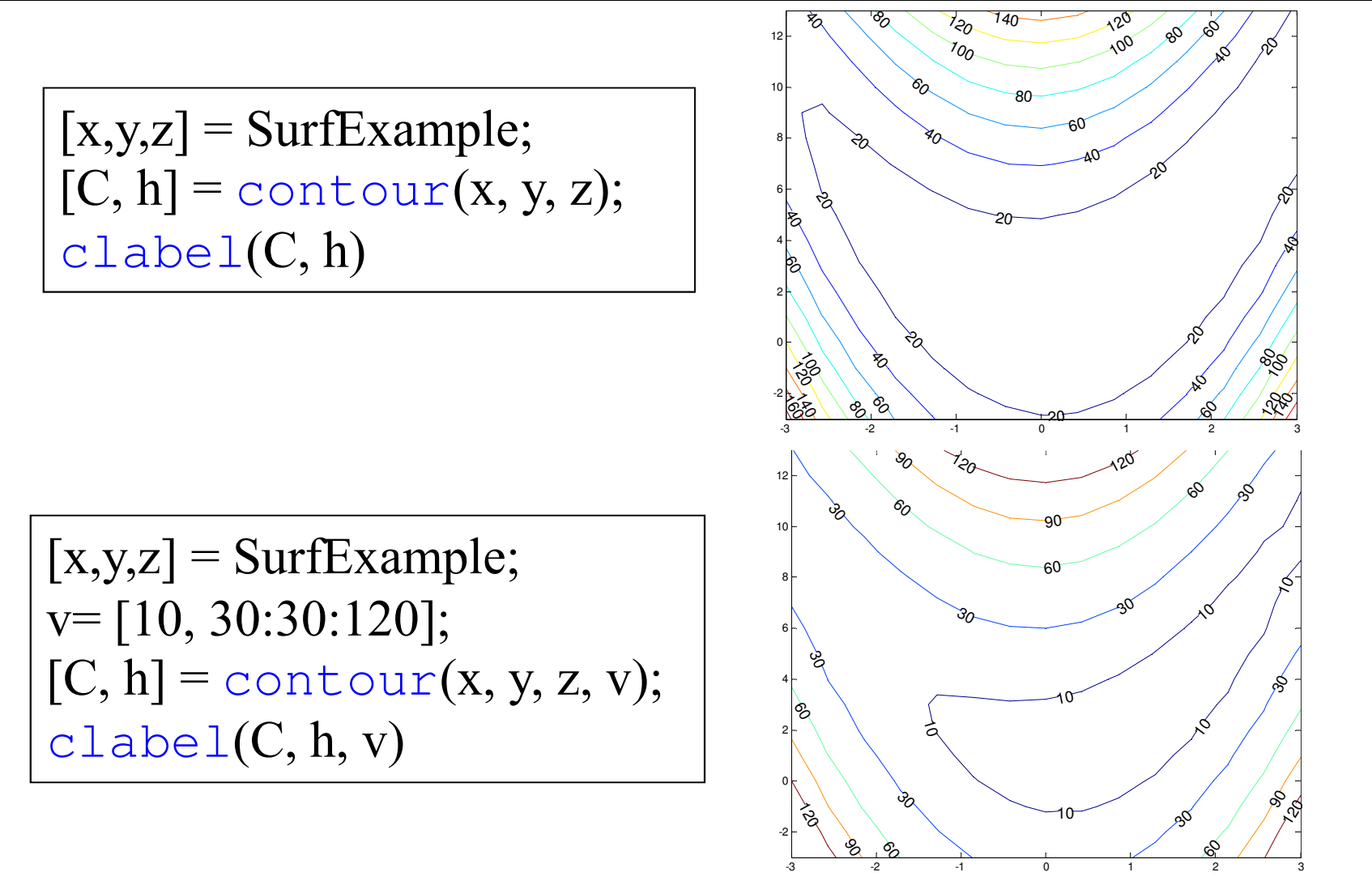

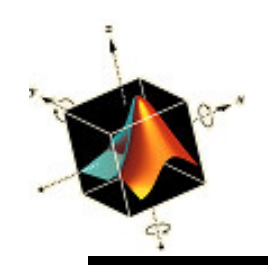

- Para obtener los contornos de superficies en 3D, se usa
  - contour3(X, y, z, v)
  - donde
  - x, y, z son las coordenadas de los puntos de la superficie
  - v, si es un escalar, es el número de niveles de contornos a visualizar y, si es un vector de valores, los contornos de la superficie en los valores de z. El uso de v es opcional
  - Para etiquetar los contornos se usa

clabel(C,h,v)

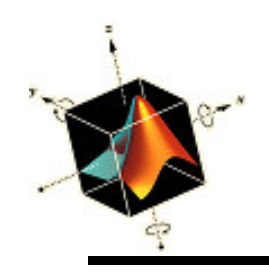

 Para rellenar la region entre contornos 2D con diferentes colores se usa contourf(x, y, z, v)
 Ios valores de los colores se pueden identificar usando

colorbar(s)

que coloca una barra de colores y sus correspondientes valores numéricos adyacente a la figura

La cantidad z es un string igual a 'horiz' o 'vert' para indicar la orientación de la barra. El valor por defecto es 'vert'

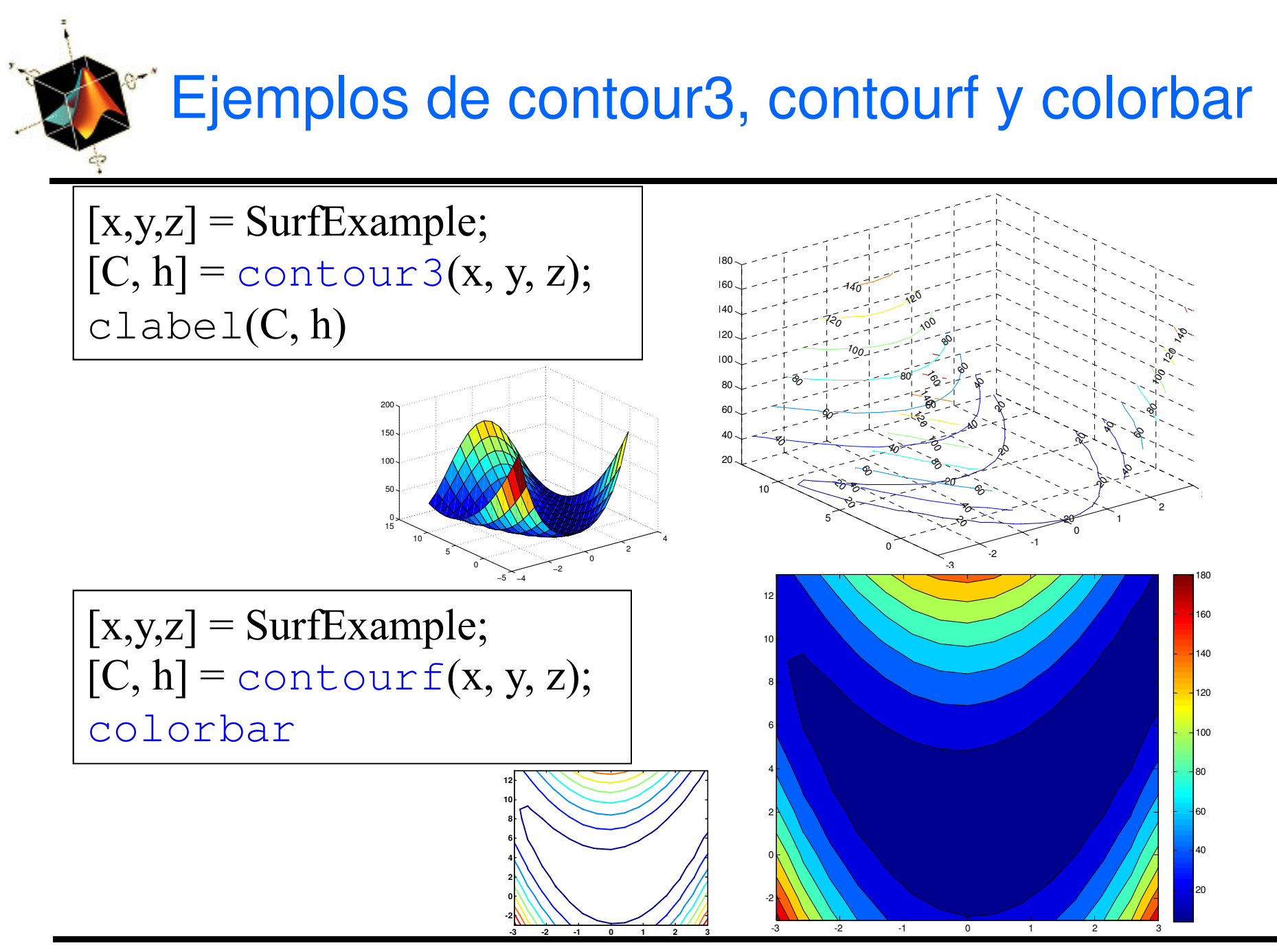

Matlab

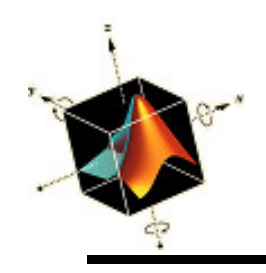

- Las propiedades de las líneas y etiquetas se pueden modificar de forma similar que para plot
- Por ejemplo, para cambiar el tamaño de las etiquetas creadas con contour a 14 puntos y las líneas del contorno azules, se siguen los pasos

[x, y, z] = SurfExample; [C, h] = contour(x, y, z, v) g = clabel(C, h, v); set(g, 'Fontsize', 14) set(h, 'LineColor', 'b')

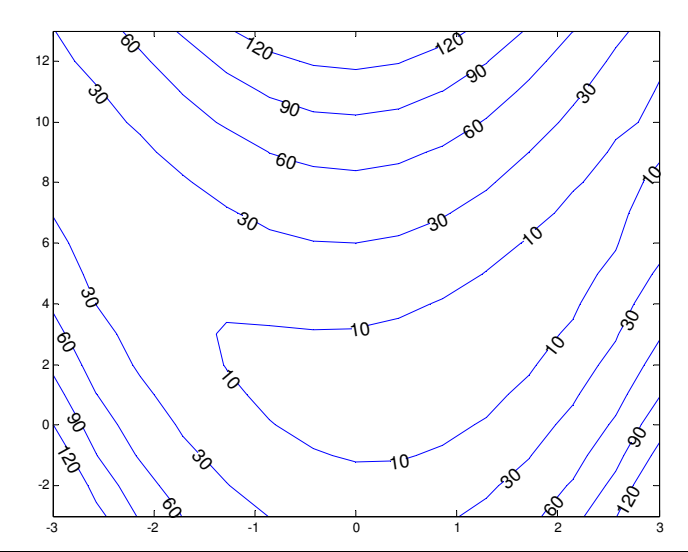

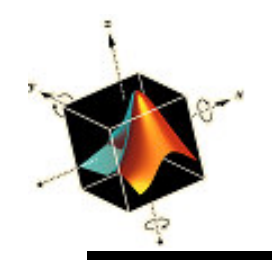

## Superficies cilíndricas, esféricas y elipsoidales

• Se puede usar una curva 2D como generador para crear superficies de revolución usando

[x, y, z] = cylinder(r, n)

que retorna las coordenadas *x*, *y*, *z* de una superficie cilíndrica utilizandoel vector *r* para definir una curva perfil

La función cylinder trata cada elemento en *r* como un radio en *n* puntos equiespaciados alrededeor de su circunferencia. Si se omite *n* se considera el valor 20
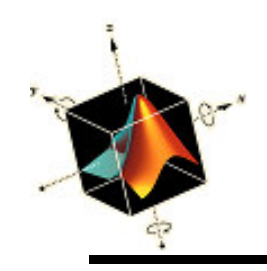

Para la curva

$$r=1.1+\sin(z) \qquad 0\geq z\leq 2\pi$$

que se rota 360° alrededor del eje-*z* Se usa 26 intervalos equiespaciados en la dirección *z* y 16 intervalor equiespaciados en la dirección circunferencial

El script para graficar la superficie cilíndrica es zz = linspace (0, 2\*pi, 26);
 [x, y, z] = cylinder(1.1+sin(zz), 16);
 surf(x, y, z)
 axis off

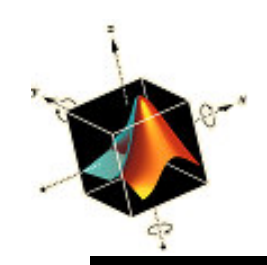

#### Ejemplo de superficie cilíndrica

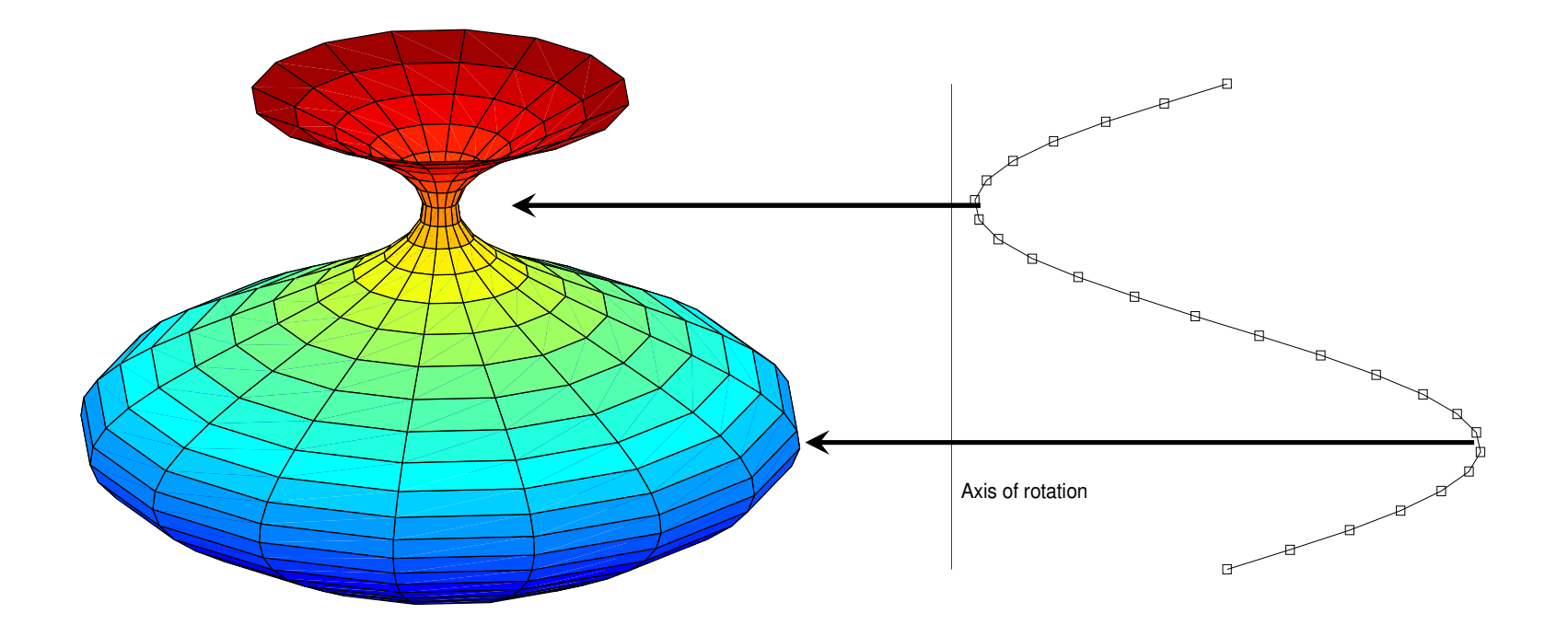

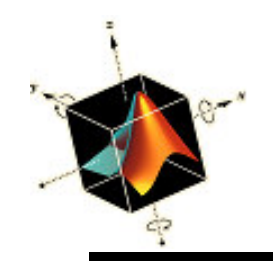

Superficies cilíndricas, esféricas y elipsoidales

• Para crear una esfera, se puede usar

[x, y, z] = sphere(n);
axis equal

surf(X, y, z)

donde *n* es el número de  $n \times n$  elementos que comprende la esfera de radio 1 centrado en el origen.

Si *n* se omite se toma n = 20

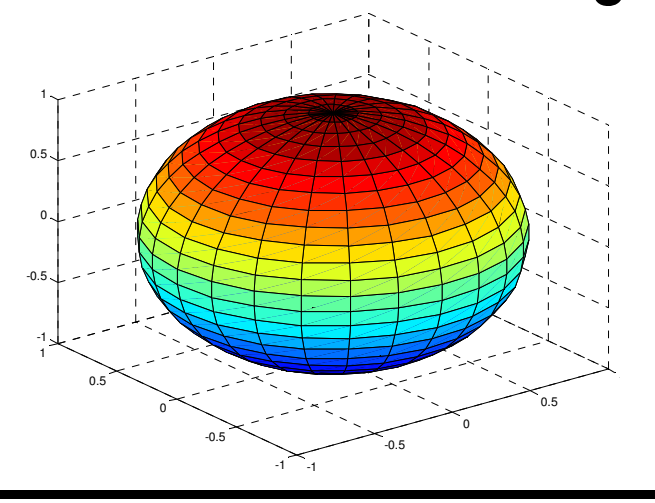

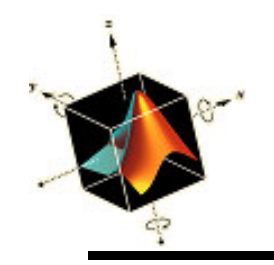

# Superficies cilíndricas, esféricas y elipsoidales

- Para crear una elipsoide, se puede usar
  - [x, y, z] = ellipsoid(xc, yc, zc, xr, yr, zr, n);
    axis equal
    surf(x, y, z)

en (*xc*, *yc*, *zc*) con longitud de semi-ejes en las direcciones *x*, *y*, *z* respectivamente, de *xr*, *yr*, y *zr*. *n* es el número de  $n \times n$  elementos que comprende el elipsoide. Si *n* se omite se toma n = 20

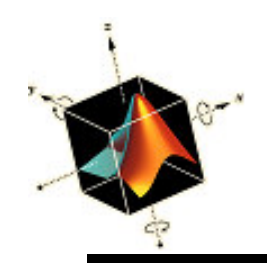

- En ocasiones se desea cambiar el ángulo de vista por defecto de los gráficos 3D porque
  - No se muestra las características de interés
  - Varias vistas diferentes deben mostrarse usando subplot
  - La exploración de la superficie desde varias vistas es deseable antes de decidir la orientación final
- Para determinar el azimuth (a) y ángulo de elevación de la vista (e), se usa
   [a, e] = view

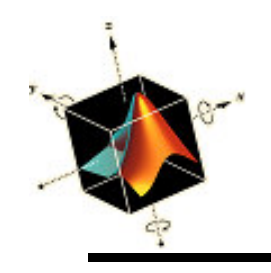

 Para orientar el objeto se usa el icono Rotate 3D en la ventana de la figura y se orienta el objeto hasta obtener una orientación satisfactoria. Se mostrará los valores de azimuth y elevación mientras se rota

| Figure 1                              |              |              |        |               |                 |                |              |   |
|---------------------------------------|--------------|--------------|--------|---------------|-----------------|----------------|--------------|---|
| <u>F</u> ile                          | <u>E</u> dit | <u>V</u> iew | Insert | <u>T</u> ools | <u>D</u> esktop | <u>W</u> indow | <u>H</u> elp | ע |
| □ ☞ 묘 중   &   Q Q 《?) ⑧ 부   □ ☷   ■ □ |              |              |        |               |                 |                |              |   |
|                                       |              |              |        | R             | otate 3D        |                |              |   |

 Esos valores se pueden ingresar en la expresión view(an, en)

para crear la orientación deseada cuando se ejecuta un script

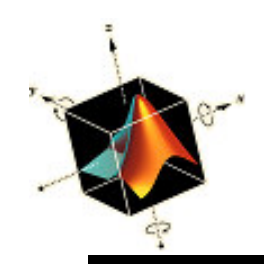

- Las superficies creadas con surf usan la propiedad de sombreado por defecto llamada 'faceted'.
- La función que cambia el sombreado es shading s

donde s es un string igual a

- faceted % Default
- flat

interp

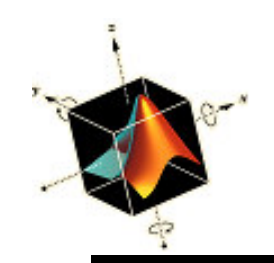

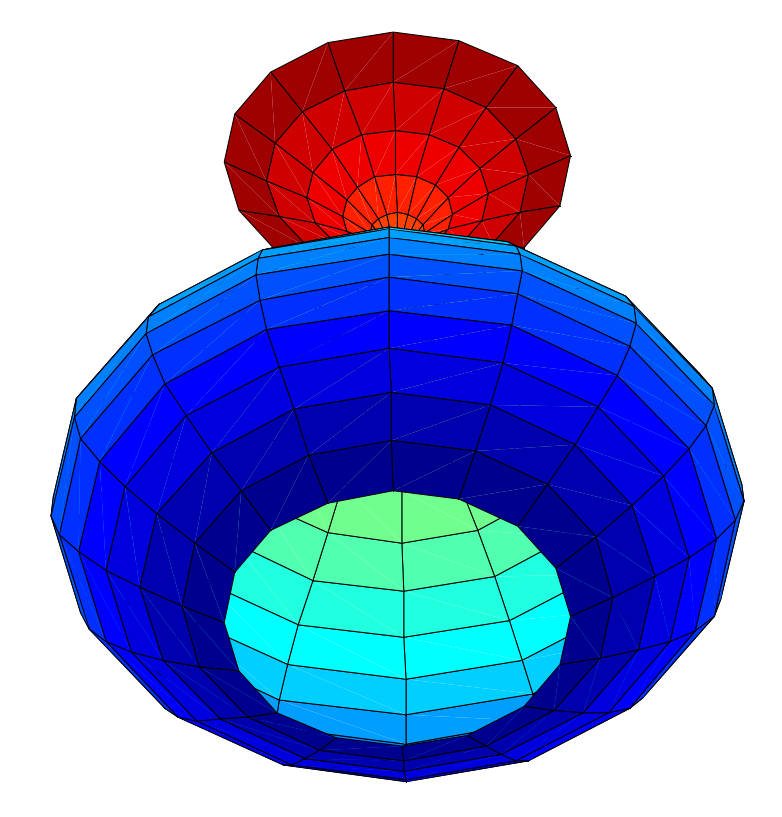

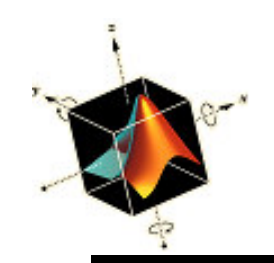

zz = linspace(0, 2\*pi, 26); r=1.1+sin(zz); [x, y, z] = cylinder(r, 16); surf(x, y, z) view(-88.5, -48) shading flat axis off vis3d

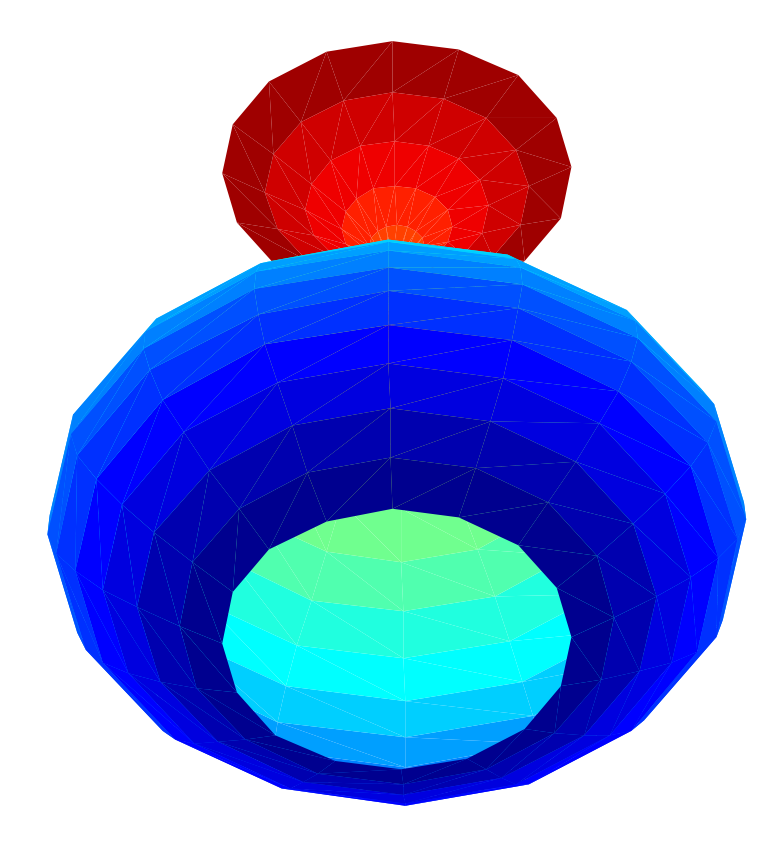

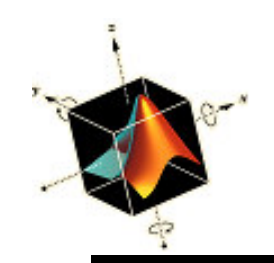

zz = linspace(0, 2\*pi, 26); r=1.1+sin(zz); [x, y, z] = cylinder(r, 16); surf(x, y, z) view(-88.5, -48) shading interp axis off vis3d

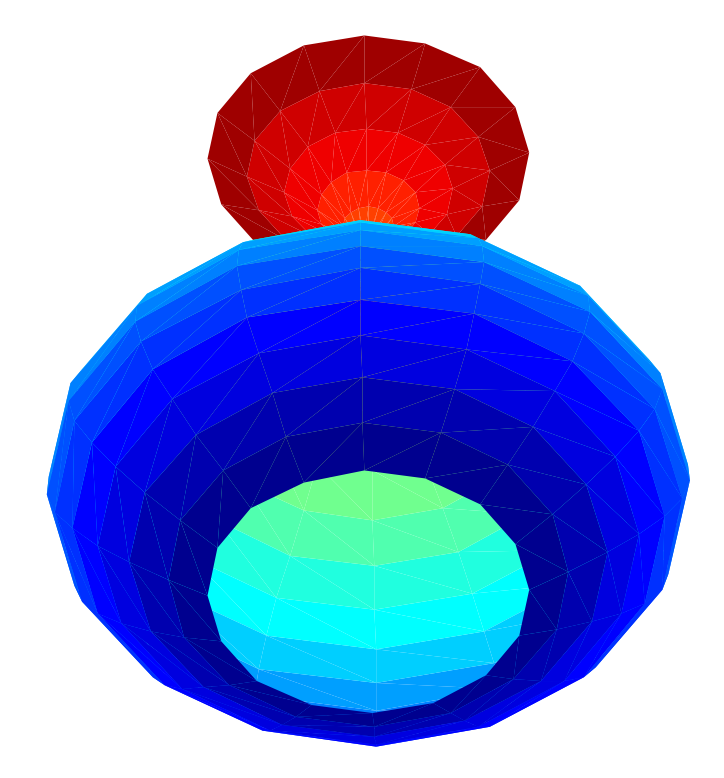

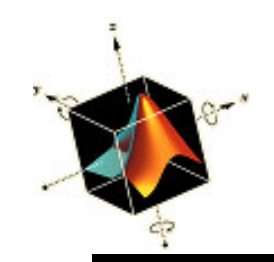

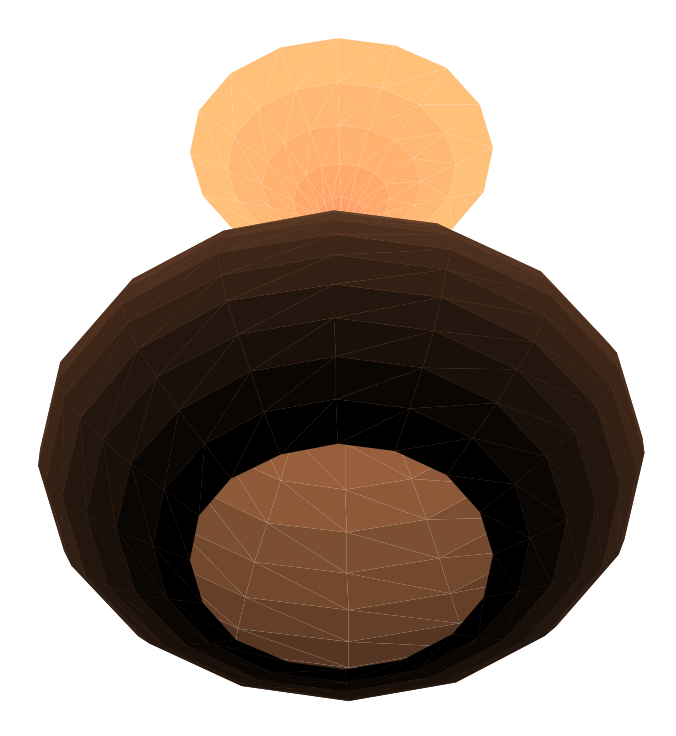

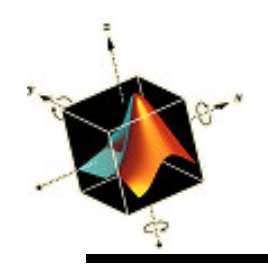

- Las superficies creadas con surf puede tener su opacidad alterada asignando un valor numérico al keyword 'FaceAlpha'
- El efecto de este keyword en la superficie resultante es dependiente del tipo del sombreado seleccionado
- Para ilustrar la opción de transparencia, se crea una función que genera los valores numéricos para la superficie dada por  $x = a^v \cos v(1 + \cos u)$

$$y = -a^v \sin v (1 + \cos u)$$

$$z = -ba^{\nu}(1 + \sin u)$$

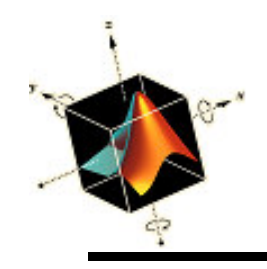

#### Transparencia

• Si se asume que a = 1.13 y b = 1.14, la función fichero m para esta superficie es function [x, y, z] = Transparency a = 1.13; b = 1.14; uu = linspace(0, 2\*pi, 30); vv = linspace(-15, 6, 45); [u, v] = meshgrid(uu, vv);  $x = a.^{v.*}cos(v).^{(1+cos(u))};$ y = -a.^v.\*sin(v).\*(1+cos(u)); z = -b\*a.^v.\*(1+sin(u));

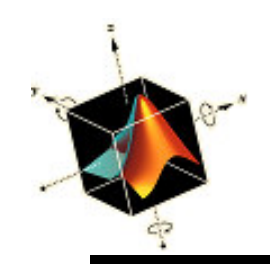

#### Ejemplo de transparencia

[x, y, z] = Transparency; surf(x, y, z) shading interp axis vis3d off equal view([-35 38])

[x, y, z] = Transparency; h = surf(x, y, z) set(h, 'FaceAlpha', 0.4) shading interp axis vis3d off equal view([-35 38])

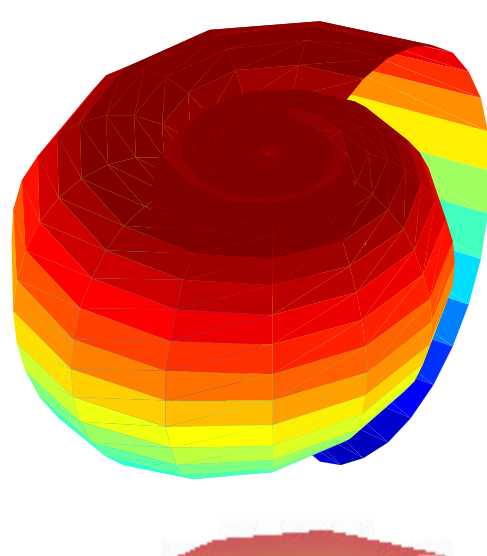

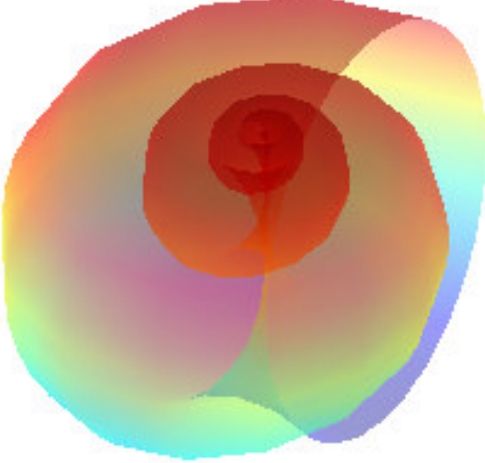

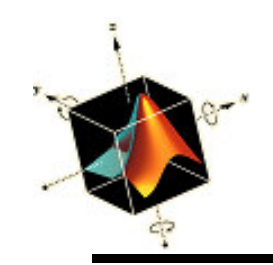

#### Ejemplo de transparencia

[x, y, z] = Transparency; h = surf(x, y, z) set(h, 'FaceAlpha', 0.4) axis vis3d off equal view([-35 38])

Nota: se omite shading

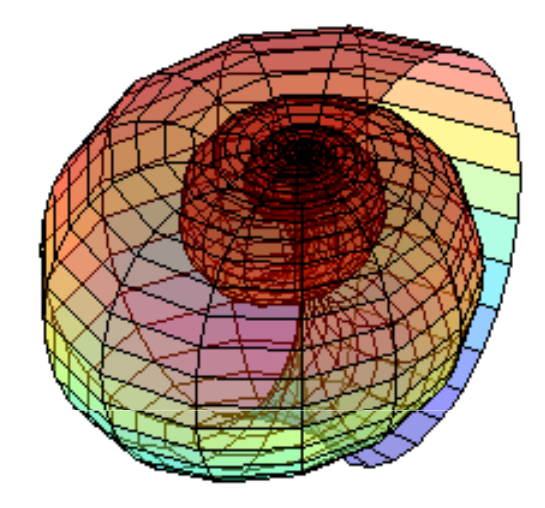

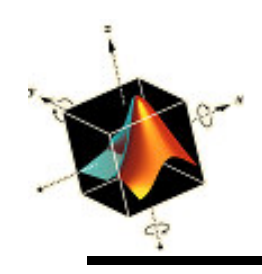

- Modificación de fichero m *BoxPlot3* para que las seis superficies representadas por los rectángulos se rellene con un color diferente
- La modificación se consigue usando fill3
- La versión revisada de *BoxPlot3* renombrada como *BoxPlot3C* es

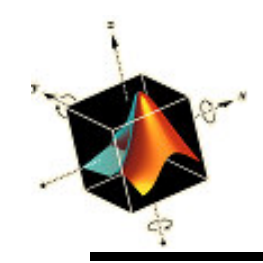

#### Ejemplo: coloreado de cajas

```
function BoxPlot3C(xo, yo, zo, Lx, Ly, Lz, w)
\% w = 0, wire frame; w = 1, rectangles are colored
x = [x_0]
                                           xo+Lx
                                                      xo+Lx
                                                                 xo+Lx
          XO
                     XO
                                XO
y = [y_0]
                     yo+Ly
                                                                 yo+Ly
          VO
                                yo+Ly
                                           VO
                                                      VO
z = [z_0]
       zo+Lz
                     z_0+Lz
                                                      zo+Lz
                                                                 zo+Lz
                                ZO
                                           ZO
index = zeros(6.5);
index(1,:) = [1 2 3 4 1];
index(2,:) = [5 6 7 8 5];
index(3,:) = [1 \ 2 \ 6 \ 5 \ 1];
index(4,:) = [4 3 7 8 4];
index(5,:) = [2 6 7 3 2];
index(6,:) = [1 5 8 4 1];
c = 'rgbcmy';
for k = 1:6
  if w~=0
    fill3(x(index(k,:)), y(index(k,:)), z(index(k,:)), c(k))
  else
    plot3(x(index(k,:)), y(index(k,:)), z(index(k,:)))
  end
  hold on
end
```

xo+Lx];

yo+Ly];

];

ZO

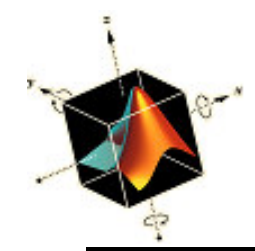

#### Ejemplo: coloreado de cajas

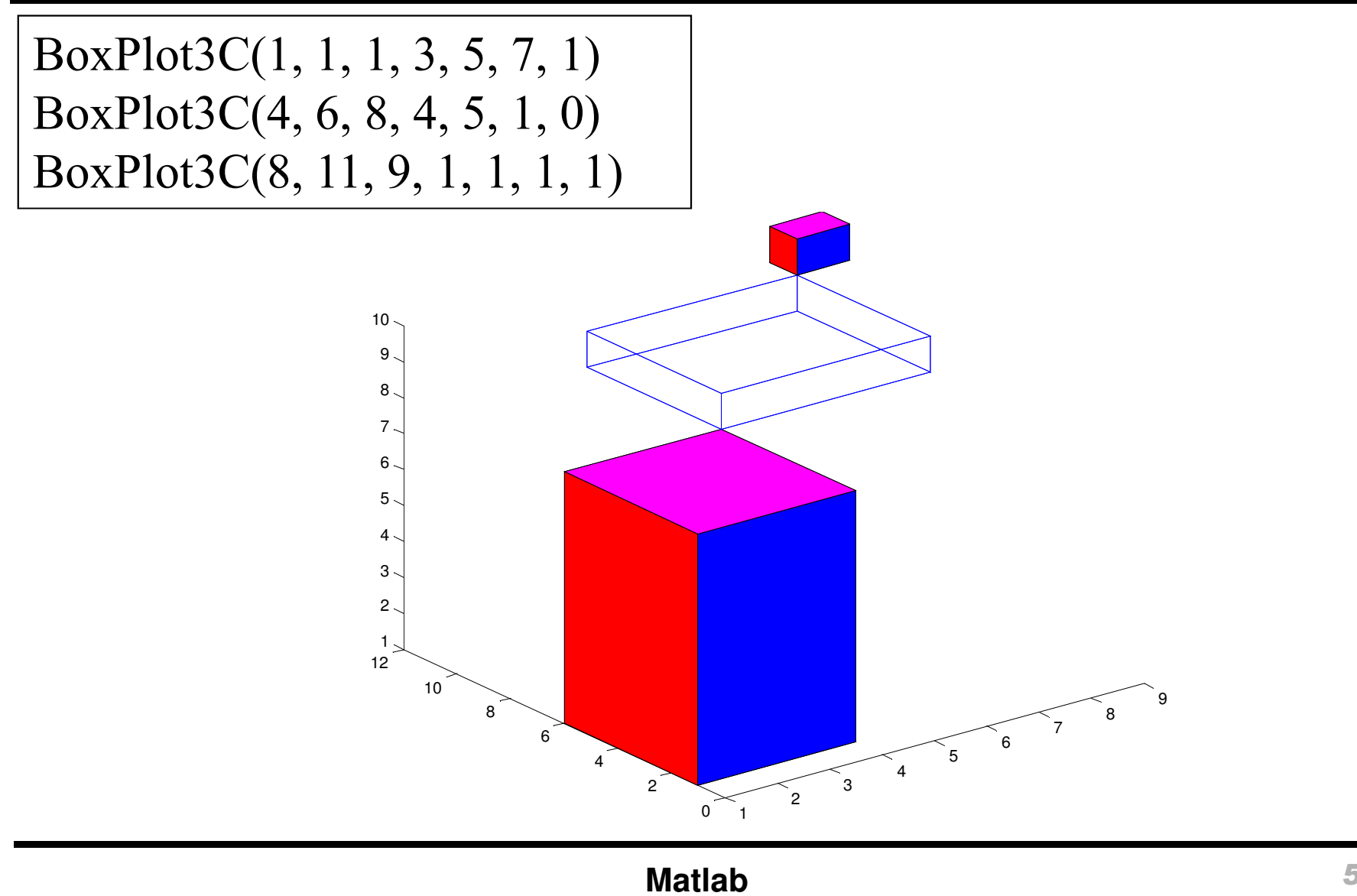

Ejemplo: intersección de un cilindro y una esfera y resaltado de su intersección

• La curva que resulta de la intersección de una esfera de radio 2*a* centrada en el origen y un cilindro circular de radio *a* centrado en (*a*, 0) es dado por las ecuaciones paramétricas  $x = a(1 + \cos \varphi)$ 

$$y = a \sin \varphi$$
$$z = 2a \sin(\varphi/2)$$

donde  $0 \le \varphi \le 4\pi$ 

• Para crear una esfera de radio 2a, se multiplica cada coordenada de sphere por 2a.

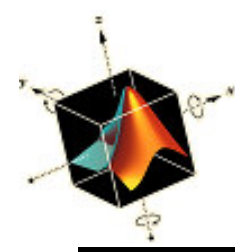

Ejemplo: intersección de un cilindro y una esfera y resaltado de su intersección

- Las coordenadas de cylinder se modifican con la transformación:
  - $x \rightarrow ax + a$

$$y \rightarrow ay$$

- $z \rightarrow 4az 2a$
- Se asume que *a* = 1. El script es

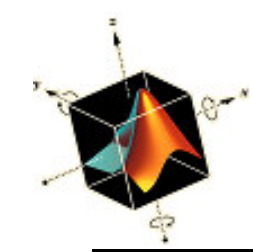

Ejemplo: intersección de un cilindro y una esfera y resaltado de su intersección

```
a = 1;
[xs, ys, zs] = sphere(30);
surf(2*a*xs, 2*a*ys, 2*a*zs)
hold on
[x, y, z] = cylinder;
surf(a*x+a, a*y, 4*a*z-2*a)
shading interp
t = linspace(0, 4*pi, 100);
x = a^{*}(1 + \cos(t));
y = a*sin(t);
z = 2*a*sin(t/2);
plot3(x, y, z, 'y-', 'Linewidth', 2.5);
axis equal off
view([45, 30])
```

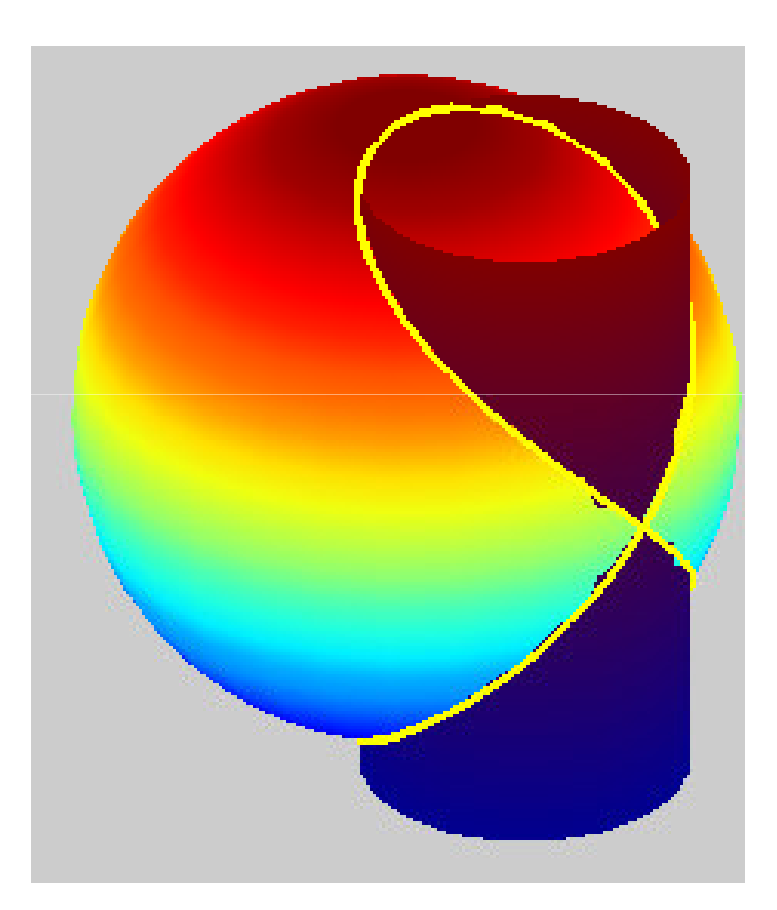

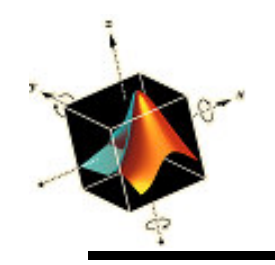

#### Ejemplo: mejora de gráficos 2D con objetos 3D

 Para una esfera de radio a y un elipsoide con su eje mayor en la dirección x igual a 2a, eje menor en la dirección y igual a 2b, y un eje menor en la dirección z igual a 2c, la proporción del volumen de un elipsoide con relación al volumen de una esfera es

$$V = \frac{V_{ellipse}}{V_{sphere}} = \left(\frac{b}{a}\right) \left(\frac{c}{a}\right)$$

 Se crea el siguiente programa para mejorar la comprensión de un gráfico de V como función de b/a para varios valores de c/a

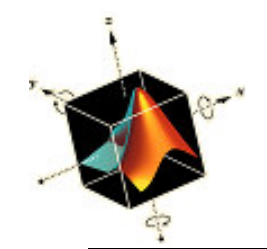

#### Ejemplo: mejora de gráficos 2D con objetos 3D

```
b = [0.5, 1]; c = b;
for k = 1.2
  plot(b, b*c(k), 'k-')
  text(0.75, (b(1)*c(k)+b(2)*c(k))/2-0.02, ['c/a = 'num2str(c(k))])
  hold on
end
xlabel('b/a') ylabel('V')
for k = 1.4
  switch k
     case 1
       axes('position', [0.12, 0.2, 0.2, 0.2])
       [xs, ys, zs] = ellipsoid(0, 0, 0, 1, b(1), c(1), 20);
       mesh(xs, ys, zs)
       text(0, 0, 1, ['b/a = 'num2str(b(1))' c/a = 'num2str(c(1))])
case 2
       axes ('position', [0.1, 0.5, 0.2, 0.2])
       [xs, ys, zs] = ellipsoid(0, 0, 0, 1, b(1), c(2), 20);
       mesh (xs, ys, zs)
       text (0, 0, 1.5, ['b/a = 'num2str(b(1))'c/a = 'num2str(c(2))])
```

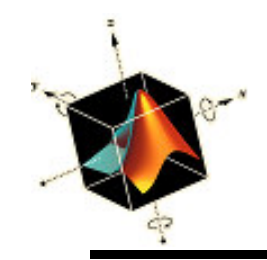

#### Ejemplo: mejora de gráficos 2D con objetos 3D

```
case 3
    axes ('position', [0.7, 0.65, 0.2, 0.2])
    [xs, ys, zs] = ellipsoid(0, 0, 0, 1, b(2), c(2), 20);
    mesh (xs, ys, zs)
    text (-1.5, 0, 2, ['b/a = ' num2str(b(2)) ' c/a = ' num2str(c(2))])
case 4
    axes ('position', [0.7, 0.38, 0.2, 0.2])
    [xs, ys, zs] = ellipsoid(0, 0, 0, 1, b(2), c(1), 20);
    mesh (xs, ys, zs)
    text (-1.5, 0, 1.5, ['b/a = ' num2str(b(2)) ' c/a = ' num2str(c(1))])
end
colormap([0 0 0])
axis equal off
end
```

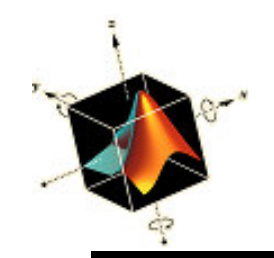

#### Ejemplo: mejora de gráficos 2D con objetos 3D

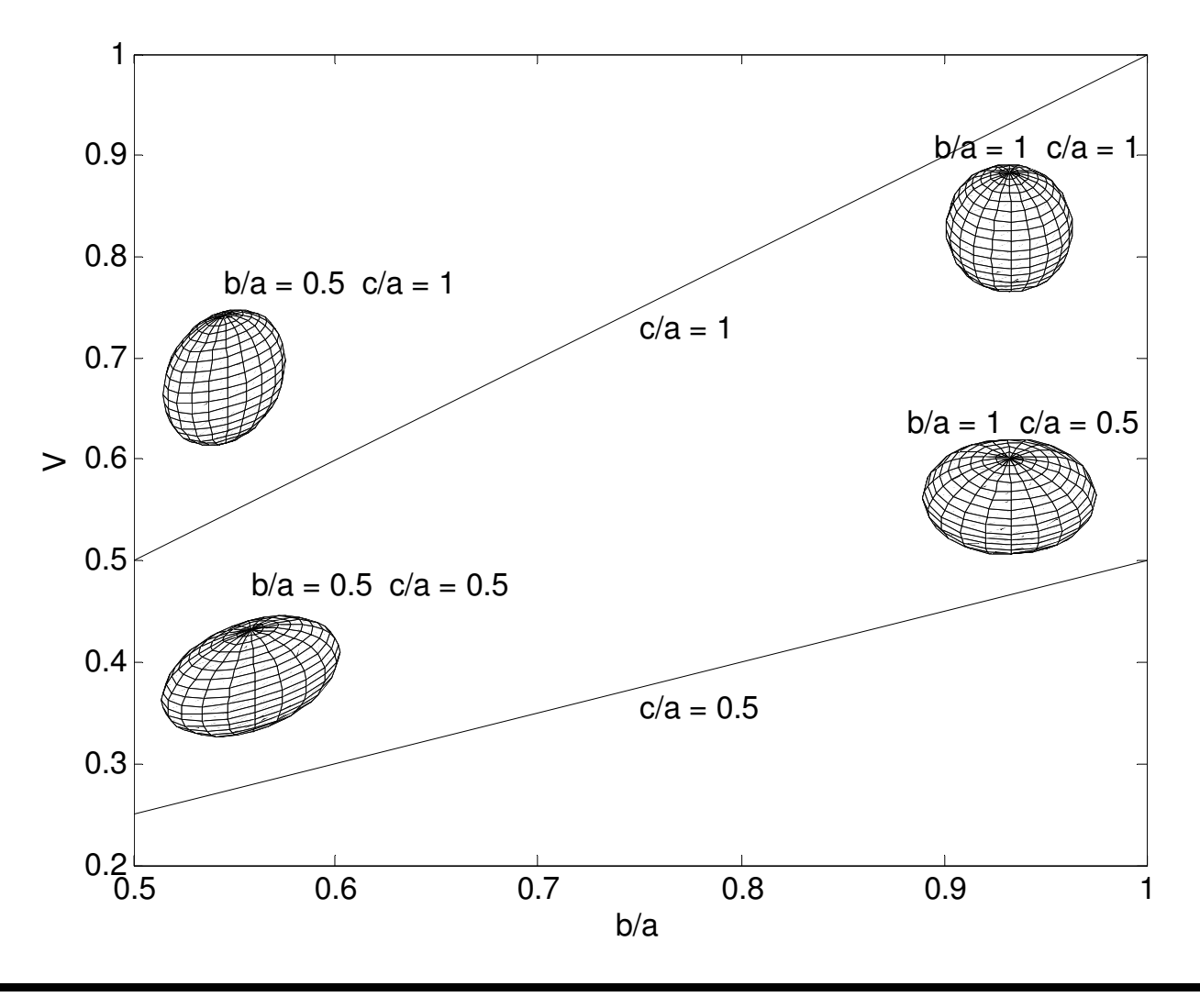

Matlab

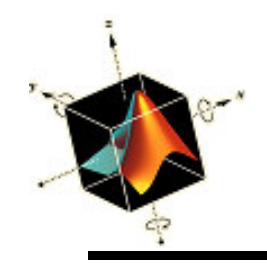

### Rotación y traslación de objetos 3D: ángulos de Euler

• La rotación y traslación de un punto p(x,y,z) a otra posición P(X,Y,Z) es determinado por  $X = L_x + a_{11}x + a_{12}y + a_{13}z$ 

 $Y = L_y + a_{21}x + a_{22}y + a_{23}z$ 

 $Z = L_z + a_{21}x + a_{22}y + a_{23}z$ 

donde  $L_x$ ,  $L_y$ , y  $L_z$  son los componentes x, y, z de la traslación, respectivamente, y  $a_{ij}$ , *i*, *j* = 1, 2, 3, son los elementos de

 $a = \begin{bmatrix} \cos\psi\cos\chi & -\cos\psi\sin\chi & \sin\psi \\ \cos\phi\sin\chi + \sin\phi\sin\psi\cos\chi & \cos\phi\cos\chi - \sin\phi\sin\psi\sin\chi & -\sin\phi\cos\psi \\ \sin\phi\sin\chi - \cos\phi\sin\psi\cos\chi & \sin\phi\cos\chi + \cos\phi\sin\psi\sin\chi & \cos\phi\cos\psi \end{bmatrix}$ 

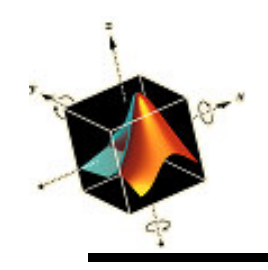

### Rotación y traslación de objetos 3D: ángulos de Euler

 Las cantidades φ, ψ, y χ son los ángulos de rotación ordenados (ángulos de Euler) del sistema de coordenadas alrededor del origen

 $\phi$  alrededor del eje x

 $\psi$  alrededor del eje y

 $\chi$  alrededor del eje z

- En general, (*x*,*y*,*z*) pueden ser escalares, vectores de la misma longitud, o matrices del mismo orden
- Se crea la función *EulerAngles*

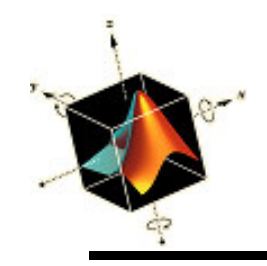

#### Rotación y traslación de objetos 3D: ángulos de Euler

function [Xrt, Yrt, Zrt] = EulerAngles(psi, chi, phi, Lx, Ly, Lz, x, y, z)
a = [cos(psi)\*cos(chi), -cos(psi)\*sin(chi), sin(psi); ...
 cos(phi)\*sin(chi)+sin(phi)\*sin(psi)\*cos(chi), ...
 cos(phi)\*cos(chi)-sin(phi)\*sin(psi)\*sin(chi), ...
 sin(phi)\*cos(psi); ...
 sin(phi)\*sin(chi)-cos(phi)\*sin(psi)\*cos(chi), ...

sin(phi)\*cos(chi)+cos(phi)\*sin(psi)\*sin(chi), ...
cos(phi)\*cos(psi)];

Xrt =  $a(1,1)^*x+a(1,2)^*y+a(1,3)^*z+Lx;$ Yrt =  $a(2,1)^*x+a(2,2)^*y+a(2,3)^*z+Ly;$ Zrt =  $a(3,1)^*x+a(3,2)^*y+a(3,3)^*z+Lz;$ 

$$X = L_x + a_{11}x + a_{12}y + a_{13}z$$
$$Y = L_y + a_{21}x + a_{22}y + a_{23}z$$
$$Z = L_z + a_{21}x + a_{22}y + a_{23}z$$

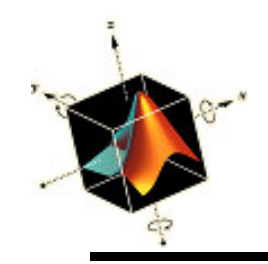

Las ecuaciones para generar un toro son

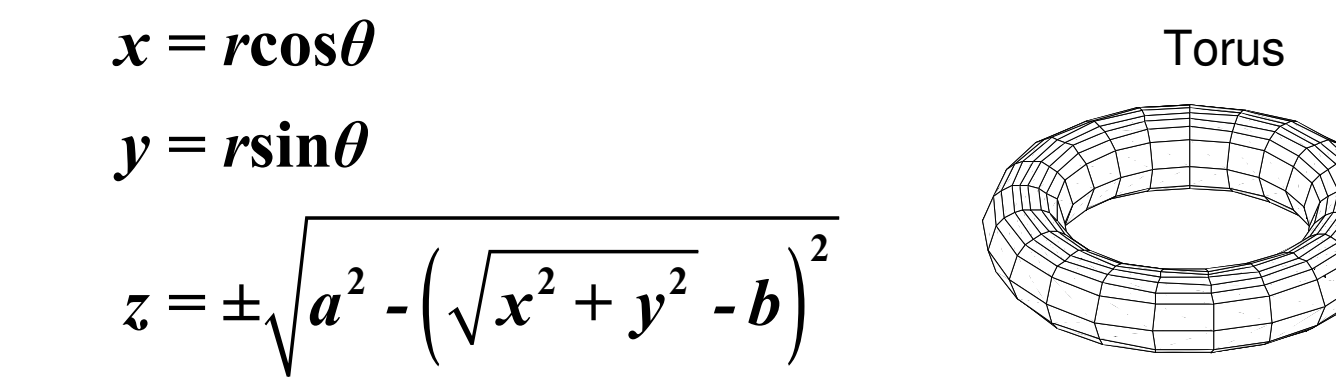

donde  $b - a \le r \le b + a$ ,  $0 \le \theta \le 2\pi$ , y b > a

Se crea la función *Torus* para obtener las coordenadas del toro que usa las función real para eliminar la parte imaginaria debida a redondeos numéricos

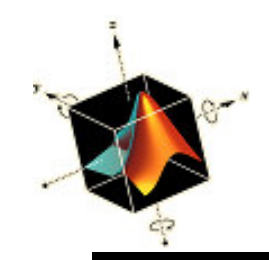

```
function [X, Y, Z] = Torus(a, b)
r = linspace(b-a, b+a, 10);
th = linspace(0, 2*pi, 22);
x = r'*cos(th);
y = r'*sin(th);
z = real(sqrt(a^2-(sqrt(x.^2+y.^2)-b).^2));
X = [x x];
Y = [y y];
Z = [z -z];
```

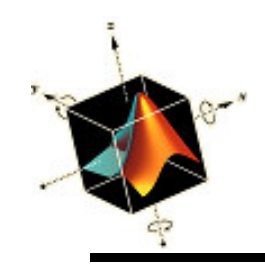

- Se obtendrá cuatro gráficas del toro:
  - Sin rotación
  - Rotado 60° alrededor del eje  $x (\phi = 60°)$  y comparado con el toro original
  - Rotado 60° alrededor del eje y ( $\psi$  = 60°) y comparado con el toro original
  - Rotado 60° alrededor del eje  $x (\phi = 60°)$ , rotado 60° alrededor del eje  $y (\psi = 60°)$  y comparado con el toro original
- Se asume que a = 0.2 y b = 0.8 y se usa colormap para producir una malla de líneas

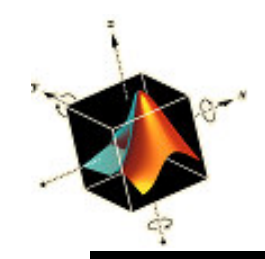

```
[X, Y, Z] = Torus(0.2, 0.8);
psi = [0, pi/3, pi/3]; chi = [0, 0, 0]; phi = [pi/3, 0, pi/3];
Lx = 0; Ly = 0; Lz = 0;
for k = 1:4
   subplot(2,2,k)
    i f k==1
       mesh(X, Y, Z)
   else
       mesh(X,Y,Z)
       hold on
       [Xr Yr Zr] = EulerAngles(psi(k-1), chi(k-1), ...
                     phi(k-1), Lx, Ly, Lz, X, Y, Z):
       mesh(Xr, Yr, Zr)
   end
```

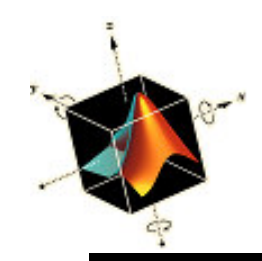

```
switch k
     case 1
        text(0.5, -0.5, 1, 'Torus')
     case 2
        text(0.5, -0.5, 1, '\phi = 60\circ')
     case 3
       text(0.5,-0.5,1,'\psi = 60\circ')
     case 4
        text(0.5, -0.5, 1.35, \psi = 60\circ')
        text(0.55, -0.5, 1,'\phi = 60\circ')
  end
   colormap([000])
  axis equal off
  grid off
end
```

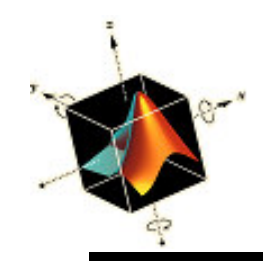

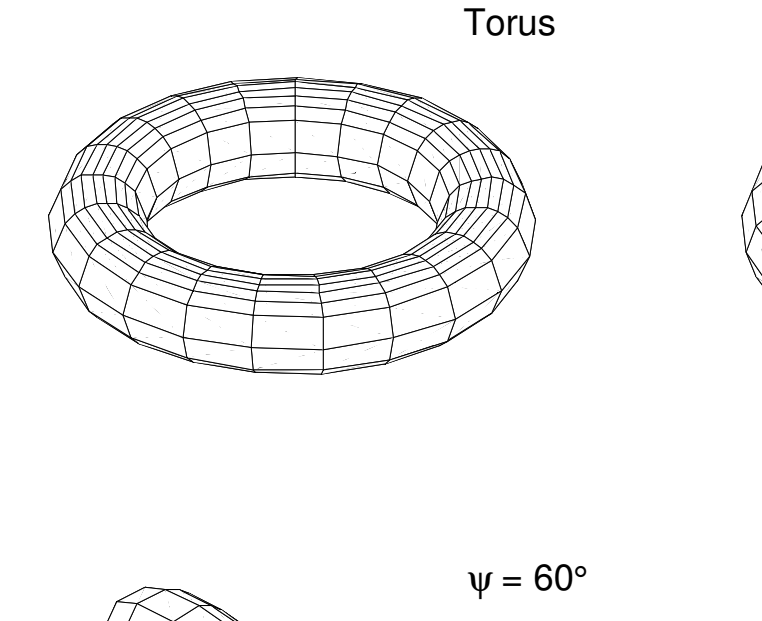

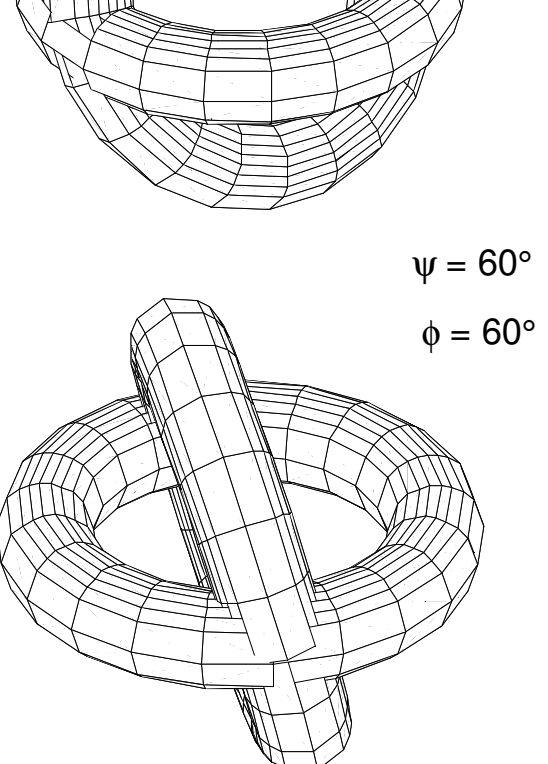

 $\phi = 60^{\circ}$ 

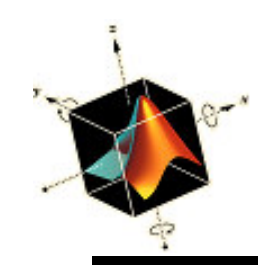

### Creación de gráficos interactivamente

• El entorno Matlab permite crear gráficas interactivamente de varias maneras

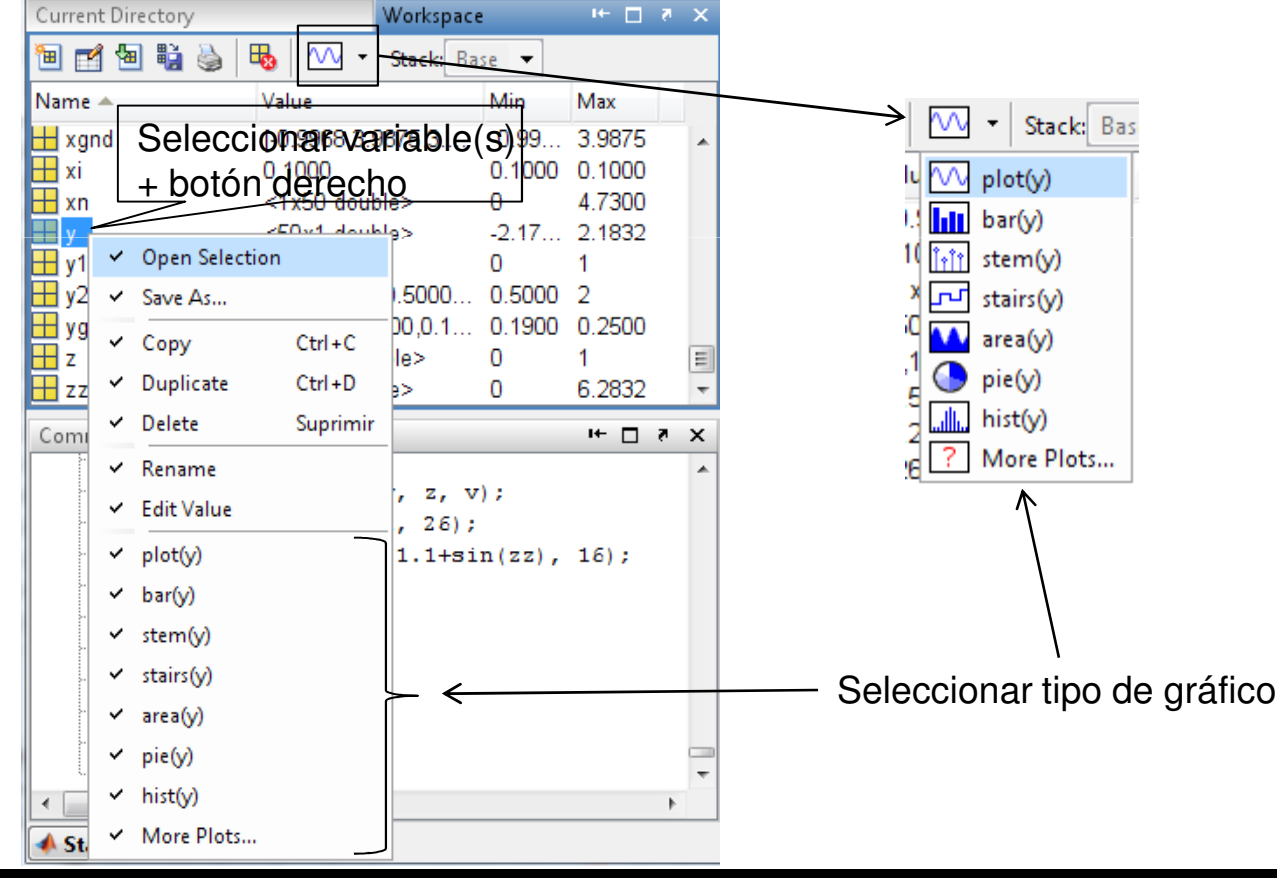

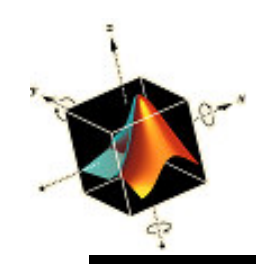

Creación de gráficos interactivamente

- Se introducen los siguientes comandos:
  - >> N=50; >> y=randn(N,1); >> y2=filter([1 1]/2,1,y);
- Se pulsa sobre la variable y en el Workspace y se pulsa sobre el icono 
   Se obtiene el gráfico

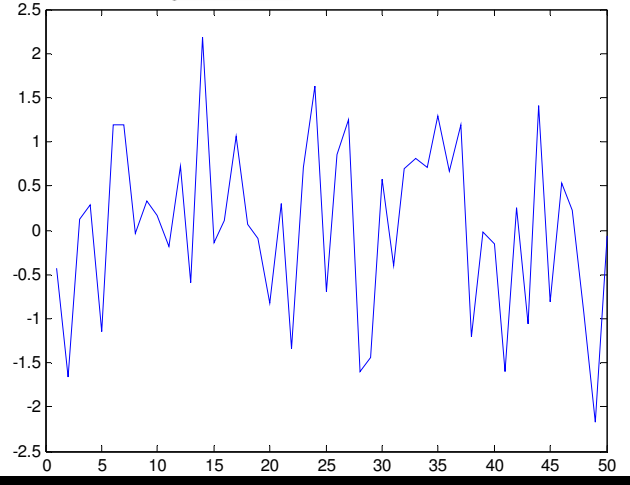
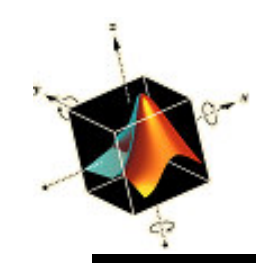

## Creación de gráficos interactivamente

 Se puede modificar el tipo de gráfico desplegando el menú solar para obtener la descripción

| 🔨 👻 Stack: Bas                                                                                              | A Plot Catalog                                                                                                    | 1                                                                                                    |                                                                                                    |
|----------------------------------------------------------------------------------------------------|----------------------------------------------------------------------------------------------------|----------------------------------------------------------------------------------------------------|----------------------------------------------------------------------------------------------------|
| plot(y)                                                                                                    | Plotted Variables: y                                                                                                    |                                                                                                    |                                                                                                    |
| bar(v)                                                                                                    | Categories                                                                                                    | Plot Types                                                                                                    | Description <<                                                                                                    |
| Image: stain (y)         stairs(y)         area(y)         pie(y)         Image: hist(y)         More Plots | Line Plots<br>Stem and Stair Plots<br>Bar Plots<br>Scatter Plots<br>Pie Charts<br>Histograms<br>Polar Plots<br>Contour Plots<br>Images<br>3D Surfaces<br>Volumetrics<br>Vector Fields<br>Analytic Plots | plot         plotyy         plotyy         semilogx         semilogy         loglog         area         errorbar         plot3         comet | <ul> <li>2-D Line Graph         2-D Line graph using linear axes         Vectors create a single line; matrices create one line per column.         <b>Plotted Variables</b>         • Single variable — plot a vector or each column of a matrix as one line vs. its index.         • If variable pairs — plot each pair of variables in the selected sequence.         For example, the sequence var1, var2, var3, var4 is plotted as var2 vs. var1, var4 vs. var3, etc. Both variables in associated pairs must contain the same number of elements.     </li> <li>More Information</li> <li>The axes ColorOrder property determines the color of each line.</li> <li>See the plot?reference page for more information.</li> </ul> |
|                                                                                                    |                                                                                                    |                                                                                                    | Plot Plot in New Figure Close                                                                                                    |

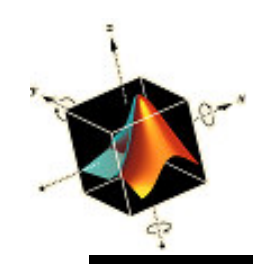

## Creación de gráficos interactivamente

 Cuando se selecciona un tipo de gráfico se genera el comando correspondiente en la ventana de comandos

| Command Window                                                                               |  |  |  |
|----------------------------------------------------------------------------------------------|--|--|--|
| New to MATLAB? Watch this <u>Video</u> , see <u>Demos</u> , or read <u>Getting Started</u> . |  |  |  |
| <pre>&gt;&gt; plot(y, 'DisplayName', 'y', 'YDataSource', 'y'); figure(gcf)</pre>             |  |  |  |
| <pre>&gt;&gt; bar(y, 'DisplayName', 'y', 'YDataSource', 'y'); figure(gcf)</pre>              |  |  |  |
| <pre>&gt;&gt; stem(y, 'DisplayName', 'y', 'YDataSource', 'y'); figure(gcf)</pre>             |  |  |  |
| >>                                                                                           |  |  |  |

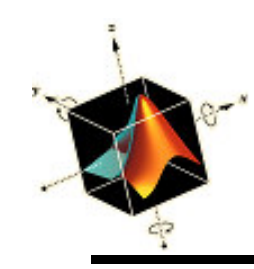

## Creación de gráficos interactivamente

• En la ventana de figura se puede modificar el gráfico, generar el código y guardarlo para ser invocado

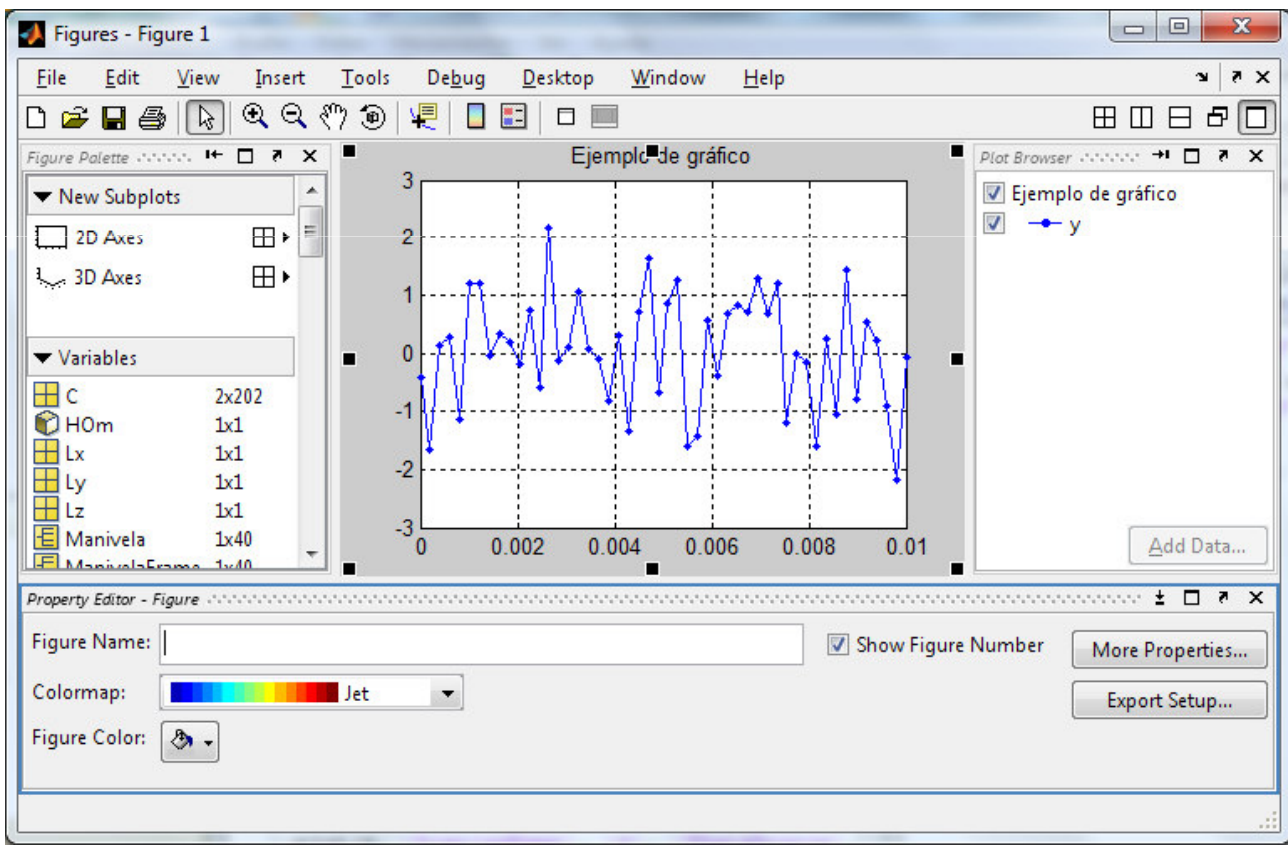